# Apostila de Gnu-Linux Módulo-I

ESTA OBRA PODE SER REPRODUZIDA E DISTRIBUÍDA PARCIAL OU INTEGRALMENTE DESDE QUE CITADA A FONTE. MATERIAL COPYLEFT - VENDA PROIBIDA

Todo material desenvolvido pela Coordenadoria do Governo Eletrônico é resultado de um processo coletivo de produção, que se iniciou em 2001 e que é permanente. Agradecemos a todos que colaboraram e que queiram contribuir.

#### CGE COORDENADORIA DO GOVERNO ELETRÔNICO Equipe de Treinamento Técnico

Aparecido Quesada Adriana Tosta Eder Moura Dourado Simone Leal dos Santos Thyago Akira de Morais Ribeiro Yuri Robinson de Souza

Contato treinamento\_cge@prefeitura.sp.gov.br telecentros@prefeitura.sp.gov.br

> PALÁCIO DO ANHANGABAÚ VIADUTO DO CHÁ Nº 15 CEP 01002-000 SÃO PAULO TEL: 3113-8938 FAX 3113-8939

# Índice

| Introdução                             | pg | 09 |
|----------------------------------------|----|----|
| O Computador                           | pg | 10 |
| Monitor                                | pg | 10 |
| Gabinete                               | pg | 10 |
| Teclado                                | pg | 10 |
| Mouse                                  | pg | 10 |
| Estabilizador                          | pg | 10 |
| Ligando o Computador                   | pg | 11 |
| Ligando os Clientes e os Servidores    | pg | 13 |
| Desligando os Clientes e os Servidores | pg | 13 |
| Conceitos                              | pg | 14 |
| Como Tudo Começou                      | pg | 14 |
| O Surgimento do Linux                  | pg | 15 |
| O que é Sistema Operacional ?          | pg | 15 |
| O que é Software Livre?                | pg | 16 |
| O que é GNU?                           | pg | 17 |
| O que é Linux?                         | pg | 17 |
| O que é o Debian?                      | pg | 18 |
| O que é Internet?                      | pg | 18 |
| Como Surgiu a Internet                 | pg | 19 |
| Inicializando                          | pg | 19 |
| Conceitos básicos de informática       | pg | 21 |
| Operações básicas com o mouse          | pg | 21 |
| Tela Inicial                           | pg | 22 |
| Comandos básicos                       | pg | 23 |
| O que é Arquivo?                       | pg | 25 |
| Extensão de arquivos                   | pg | 26 |
| Tamanhos de arquivos                   | pg | 26 |
| O que é Diretório?                     | pg | 27 |
| Diretório Raiz                         | pg | 27 |
| Diretório Home                         | pg | 27 |
| Modo Gráfico                           | pg | 28 |
| Como Criar um Arquivo                  | pg | 28 |
| Como salvar um Arquivo                 | pg | 29 |
| Como Copiar um Arquivo                 | pg | 29 |
| Como Mover um Arquivo                  | pg | 31 |
| Como Apagar um Arquivo                 | pg | 31 |

| Como Criar um Diretório                  | pg | 32 |
|------------------------------------------|----|----|
| Como Renomear um Diretório               | pg | 33 |
| Recuperando Arquivos Apagados            | pg | 33 |
| Procurando arquivos                      | pg | 34 |
| Executando tarefas                       | pg | 34 |
| Utilizando a ajuda (em Inglês)           | pg | 35 |
| Como Montar uma Unidade de Disquete      | pg | 36 |
| Como Desmontar uma Unidade de Disquete   | pg | 36 |
| Como Formatar um Disquete                | pg | 37 |
| Personalizando o Linux                   | pg | 38 |
| Alterando o plano de fundo               | pg | 38 |
| Alterando o Ícone                        | pg | 38 |
| Personalizando a barra de tarefas        | pg | 39 |
| Mover                                    | pg | 39 |
| Inserir novo painel                      | pg | 39 |
| Removendo o painel                       | pg | 40 |
| Propriedades do relógio                  | pg | 40 |
| Inserindo itens na barra de tarefas      | pg | 41 |
| Removendo item da barra de tarefas       | pg | 41 |
| Compactação/Descompactação de Arquivos   | pg | 41 |
| Compactar Arquivos com o File Roller     | pg | 42 |
| Descompactar Arquivos com o File Roller  | pg | 44 |
| Sistema de Gerenciamento dos Telecentros | pg | 45 |
| Acessando o Sistema                      | pg | 45 |
| Menu Principal                           | pg | 46 |
| Explicações dos Itens do Menu Principal  | pg | 47 |
| Opção Cidadão                            | pg | 47 |
| Cadastrar um Cidadão                     | pg | 47 |
| Pesquisar um Cidadão                     | pg | 48 |
| Matricular um Aluno                      | pg | 49 |
| Cancelar a Matrícula de um Aluno         | pg | 50 |
| Opção Atividades                         | pg | 50 |
| Opção Turmas                             | pg | 51 |
| Cadastrar uma Turma                      | pg | 51 |
| Pesquisar e Alterar uma Turma            | pg | 52 |
| Freqüência de uma Turma                  | pg | 53 |
| Emitir Certificado                       | pg | 54 |
| Opção Grades                             | pg | 55 |
| Opção Agendamento                        | pg | 55 |
|                                          |    |    |

| Opção Telecentros                                         | pg | 56 |
|-----------------------------------------------------------|----|----|
| Opção Ajuda                                               | pq | 57 |
| Iniciando no ModoTexto                                    | pq | 58 |
| Comandos Básicos do Modo Texto                            | pq | 58 |
| ls                                                        | pq | 58 |
| Alguns exemplos de como utilizar o comando Is             | pq | 59 |
| Processos                                                 | pq | 59 |
| Comando Kill                                              | pg | 60 |
| Comando KillAll                                           | pg | 61 |
| Comandos de Impressão                                     | pg | 62 |
| Ipq                                                       | pg | 62 |
| lprm                                                      | pg | 62 |
| Pirataria na Internet                                     | pg | 63 |
| Propagação                                                | pg | 63 |
| Site                                                      | pg | 63 |
| Será que é falsa?                                         | pg | 64 |
| Solução de Problemas nos Telecentros                      | pg | 67 |
| Todos os ícones da área de trabalho sumiram               | pg | 67 |
| Sumiu um ícone da área de trabalho ou da barra de tarefas | pg | 67 |
| Sumiu a Barra de Tarefas                                  | pg | 68 |
| O OpenOffice inicia e finaliza logo em seguida            | pg | 68 |
| O OpenOffice travou na tela inicial                       | pg | 68 |
| No OpenOffice quando tento salvar um arquivo no disquete, |    |    |
| aparece uma mensagem erro                                 | pg | 69 |
| Ao copiar o conteúdo de uma página Web no OpenWriter,     |    |    |
| é colado o código fonte da página                         | pg | 69 |
| Meu disquete não funciona no Windows                      | pg | 69 |
| Não consigo formatar um disquete                          | pg | 69 |
| O tamanho da fonte do Mozilla está muito pequena          | pg | 70 |
| Como utilizar o WordArt no OpenOffice                     | pg | 70 |
| Como Criar um Ícone na Área de Trabalho                   | pg | 70 |

# Introdução

Esta apostila visa auxiliar àqueles que não tem experiência em informática, passando-lhes os conceitos básicos sobre o computador. Começaremos conhecendo os componentes de um computador, ensinando depois como se liga o computador. Após isso, teremos uma breve história do Linux e sua relação com o PC. Concluindo, ensinaremos como interagir com interface Linux-Debian.

# O Computador

O computador é uma ferramenta que é utilizada para nos auxiliar em nosso dia-a-dia. Presente em todos os lugares, desde onde trabalhamos até em nossas residências, ele está se tornando imprescindível para a nossa sobrevivência.

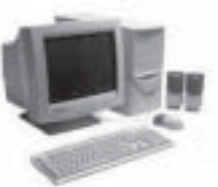

Os componentes de um computador são os seguintes:

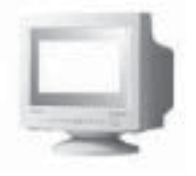

#### MONITOR

Equipamento responsável pela visualização do que acontece no computador.

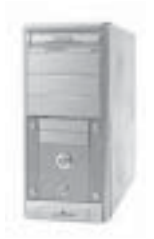

#### GABINETE

Componente principal de um computador, erradamente chamado de CPU, é o lugar onde ficam localizados a memória, o disco rígido, o processador, placas de vídeo, placa de som, placa de rede etc.

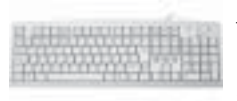

#### TECLADO

Dispositivo responsável por inserir caracteres alfanuméricos.

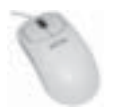

#### MOUSE

Equipamento responsável por mover o ponteiro do mouse.

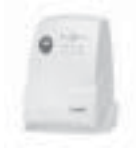

#### ESTABILIZADOR

Peça responsável pela proteção do seu equipamento contra variações elétricas.

# Ligando o computador

Para que o computador funcione, todos os seus componentes devem estar corretamente conectados. Aqui ensinaremos como você monta o seu computador:

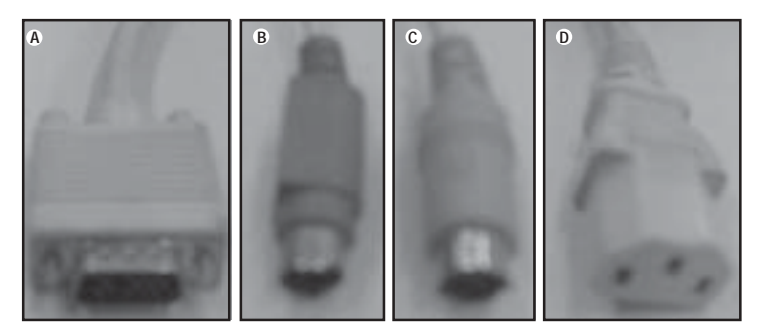

1° PASSO Conecte o cabo do monitor(A) no gabinete.

2° PASSO Conecte o cabo do teclado(B) no gabinete.

3° PASSO Conecte o cabo do mouse(C) no gabinete.

4° PASSO Conecte o cabo de energia(D) no gabinete.

5° PASSO Conecte o cabo de energia no monitor.

6° PASSO Conecte os cabos de energia do monitor e do gabinete no estabilizador.

7° PASSO Conecte o estabilizador na tomada.

8º PASSO Aperte o botão de ligar de todos os componentes.

(VEJA FOTOS ILUSTRATIVAS NA PRÓXIMA PÁGINA)

#### IMPORTANTE:

Verifique se a tomada é 110 ou 220 V, e ajuste corretamente o estabilizador e a fonte do gabinete.

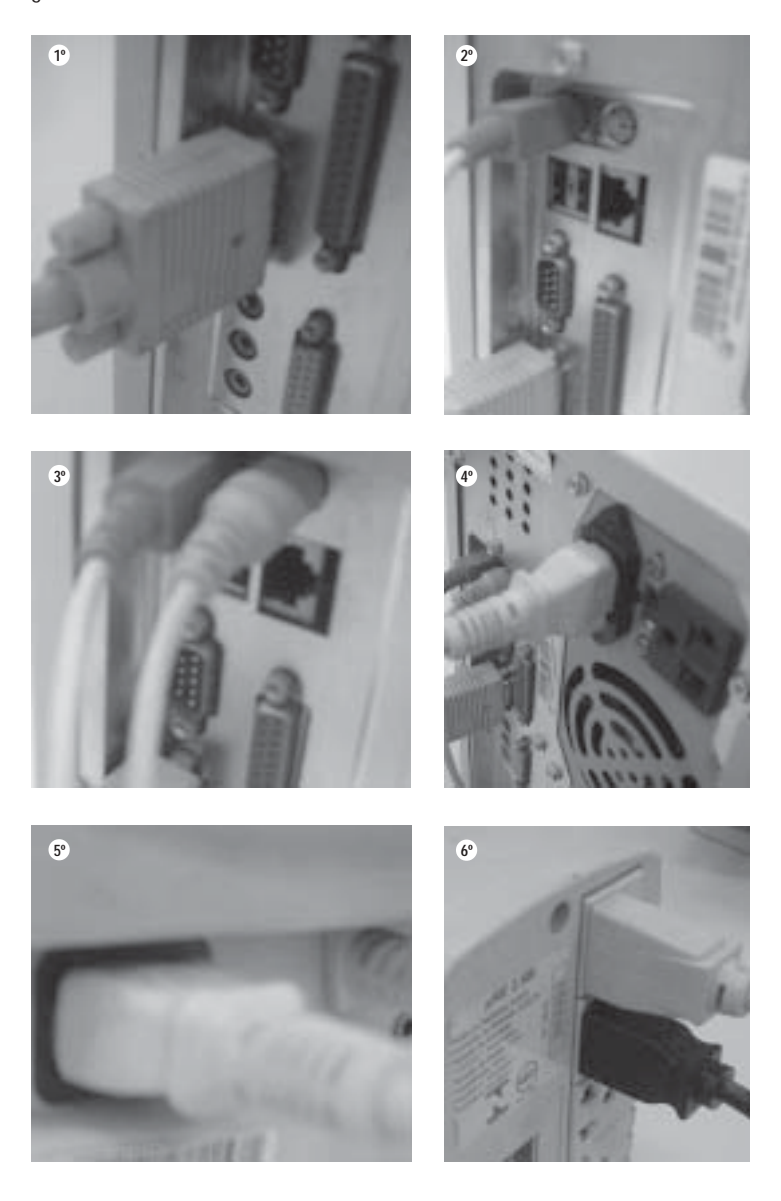

#### LIGANDO OS CLIENTES E OS SERVIDORES

Para ligar o computador pressione o botão localizado em seu painel frontal do computador.

Imediatamente entrará em funcionamento um programa residente na memória ROM (Read Only Memory - memória somente para leitura) da placa mãe que fará os testes iniciais para verificar se os principais dispositivos estão funcionando em seu computador (memória RAM, discos, processador, portas de impressora, etc).

Quando a ROM termina os testes básicos, ela inicia a procura do setor de boot nos discos do computador, que será carregado na memória **RAM** do computador. Após carregar o setor de boot, o sistema operacional será iniciado.

Caso a ROM não encontre o sistema operacional em nenhum dos discos, ela pedirá que seja inserido um disquete contendo o Sistema Operacional.

DESLIGANDO OS CLIENTES E OS SERVIDORES

Para desligar os clientes somente pressione o botão localizado em seu painel frontal do computador. Veja a figura ao

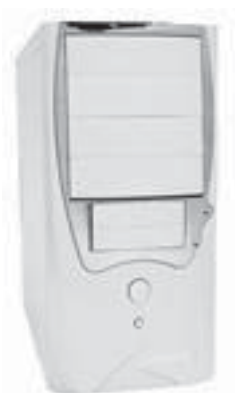

lado.

Para desligar os **servidores** requer maiores cuidados, porque no servidor é onde está localizado todos os arquivos. Siga o roteiro abaixo.

- 1. Pressione a tecla <**Ctrl**> + <**Alt**> + <**F1**>.
- 2. No modo texto pressione <**Ctrl**> + <**Alt**> + <**Delete**>.

3. Pronto agora o servidor está sendo desligado com segurança.

# Conceitos

#### COMO TUDO COMEÇOU

O passo inicial para a história do software livre foi dado em 1969, quando Ken Thompson, pesquisador do Bell Labs, criou a primeira versão do Unix, que era um sistema operacional multitarefa. Este sistema era utilizado pelos grandes computadores que existiam em universidades e empresas.

O Unix era distribuído gratuitamente para as universidades e centros de pesquisa, com seu código-fonte aberto. A sigla **OSS** (Open Source Software) é a que designa esse tipo de programa, cuja estrutura pode ser modificada por qualquer usuário. A partir daí foram surgindo novas versões do Unix, igualmente abertas e compartilhadas pelo meio acadêmico.

Em 1971, Richard Stallman, do Massachusetts Institute of Technology (MIT), inaugurou o movimento Open Source. Ele

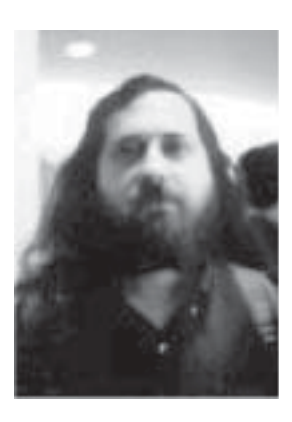

produziu no Laboratório de Inteligência Artificial do MIT diversos programas com código-fonte aberto.

Em 1983, Stallman criou o projeto GNU, com o objetivo de desenvolver uma versão do Unix com código-fonte aberto. Em 1985, ele publicou o manifesto GNU e um tratado anti-copyright intitulado **General Public License**. Esse tratado criava a **Free Software Foundation**, explicando a filosofia do software livre.

O uso da palavra "free" não quer dizer que o software é "gratuito", mas indica que o usuário é livre para executar, estudar, alterar e distribuir o programa.

#### O SURGIMENTO DO LINUX

Em agosto de 1991, um jovem estudante da Universidade de Helsinki na Finlândia, Linux Torvalds, anunciou em uma lista de discussão na Internet, que estava criando um sistema operacional livre.

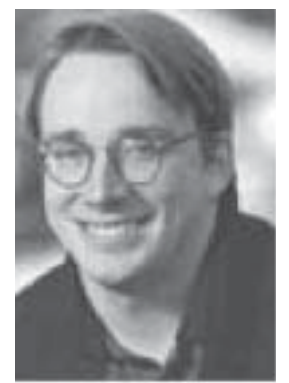

Em 5 de outubro de 1991, Linus anunciou a primeira versão "oficial" do Linux. Após alguns anos, ele se tornou um dos mais populares sistemas operacionais disponíveis, sendo continuamente desenvolvido pelo próprio Linus e por pessoas do mundo inteiro.

O QUE É SISTEMA OPERACIONAL ?

O **Sistema Operacional** é um conjunto de programas que faz a comunicação entre o usuário e o computador. Ele é responsável, por exemplo, pelo gerenciamento de recursos e periféricos (como memória, discos, arquivos, impressoras, CD-ROMs, etc.) e a execução de programas.

Um sistema operacional é composto pelo Kernel mais um conjunto de ferramentas. No GNU/LINUX o Kernel se chama Linux e o conjunto de ferramentas se chama GNU. O Kernel é responsável pelas funções vitais do sistema, como gerenciamento de memória, gerenciamento de dispositivos e controle de processos em execução. Veja a figura a seguir.

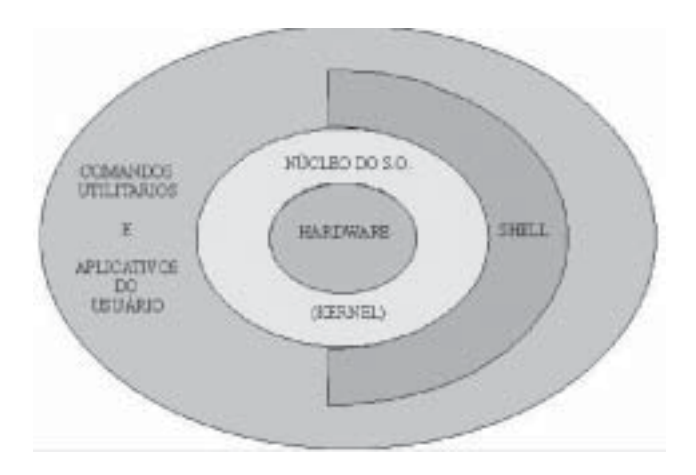

O QUE É SOFTWARE LIVRE?

**Software Livre** é um programa que pode ser modificado e redistribuído sem restrições. O software livre permite aos usuários a liberdade de executar, estudar, copiar, alterar e distribuir, caso seja necessário.

No início dos anos 80, Richard Stallman foi o primeiro a formalizar esta maneira de pensar para o software sobre a forma de quatro liberdades, que são:

- 1. A liberdade de executar para qualquer uso.
- 2. A liberdade de estudar o funcionamento de um programa e de adaptá-lo às suas necessidades.
- 3. A liberdade de redistribuir cópias do programa livremente .
- 4. A liberdade de melhorar o programa e de tornar as modificações públicas, de modo que todo mundo se beneficie das melhorias.

O software que segue esses quatro princípios é chamado de "Sofware Livre" ou "Free Software".

A licença do projeto GNU é a General Public License (GPL) ou seja, Licença Geral Pública. Esta licença não somente concede as quatro liberdades descritas acima, mas também as protege.

O QUE É GNU?

A sigla GNU significa "GNU is Not Unix" (GNU não é Unix).

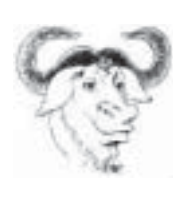

GNU é um projeto que tinha como objetivo desenvolver um sistema operacional Unix compatível completamente livre. Como na época não existia nenhum Kernel Unix livre, foi decidido que se deveria desenvolver um novo Kernel. O projeto GNU também cria ferramentas para diferentes versões do Kernel.

O QUE É LINUX?

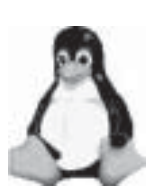

O Linux, ou seja, o Kernel (componente vital do sistema operacional) foi criado em **1991** por **Linus Torvalds**. O Kernel de código aberto é distribuído livremente pela Internet. Seu código fonte é liberado como Free Software e aviso de **copyleft** do kernel feito por Linus descreve detalhadamente isto.

O GNU/LINUX é um sistema operacional com as seguintes características:

**Multiusuário** - Permite criar senhas de acesso e configurações individuais para várias pessoas diferentes.

Multitarefa - Pode executar vários programas ao mesmo tempo.

Multiprocessador - Pode ser executado em computadores com mais de uma CPU.

**Multiplataforma** - Pode ser executado numa grande variedade de computadores.

#### O QUE É O DEBIAN?

O **Debian** é uma distribuição desenvolvida e atualizada através do esforço de voluntários espalhados ao redor do mundo, seguindo o estilo de desenvolvimento GNU/LINUX.

O Debian é um dos sistemas operacionais GNU/LINUX mais seguro, e é composto inteiramente por software livre, tendo como preocupação principal de ser extremamente estável.

Na comunidade Linux, a distribuição Debian é uma das mais respeitadas e usadas, principalmente por usuários avançados.

Abaixo o endereço onde podemos encontrar mais detalhes sobre o Debian.

SITE DO PROJETO DEBIAN www.debian.org

O QUE É INTERNET?

A **Internet** é uma rede composta por milhões de redes interconectadas mundialmente, compreendendo redes comerciais, acadêmicas, governamentais e militares. Cada rede

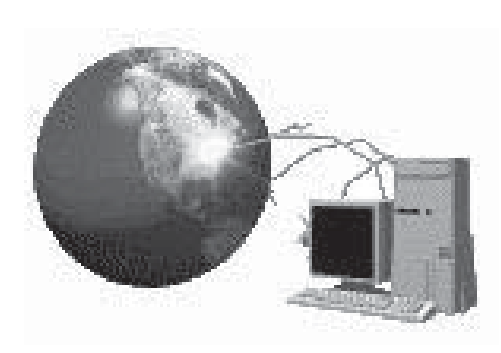

individual conectada à Internet pode ser administrada por uma entidade governamental, uma empresa ou uma i n s t i t u i ç ã o educacional. Mas a Internet, como um todo, não tem um poder centralizado.

#### COMO SURGIU A INTERNET

A Internet surgiu em **1969**. Vivia-se o auge da guerra fria e os laboratórios militares americanos sentiam a necessidade de compartilhar de forma segura informações sigilosas, armazenadas em computadores espalhados pelo país. Foi criada então uma rede de comunicação interligando esses computadores.

Para evitar que um ataque nuclear soviético interrompesse essa comunicação, desenvolveram um esquema para a transmissão em que as informações seriam divididas em pacotes que conteriam partes dos dados, o endereço do destinatário e informações que permitissem a remontagem dos dados quando os pacotes chegassem ao destino. Esses pacotes tomariam rotas diferentes para chegar ao mesmo local. Caso um trecho de comunicação fosse destruído, os pacotes pegariam outra rota,

Durante muitos anos, o acesso à Internet ficou restrito à instituições de ensino e pesquisa. A partir da década de 80, os microcomputadores passaram a custar menos e se tornaram mais fáceis de usar. Hoje, qualquer pessoa pode se conectar à Internet.

No início dos anos 90, a Internet ultrapassou a marca de um milhão de usuários e teve início a utilização comercial da rede. Empresas pioneiras montam redes próprias de comunicação e agora se interligam na Internet e lucram com esta conexão.

# Inicializando

Ao ligar o computador, ele carregará o Sistema Operacional (o Linux). Quando o sistema concluir o carregamento do Linux, aparecerá a tela para o usuário fazer o login:

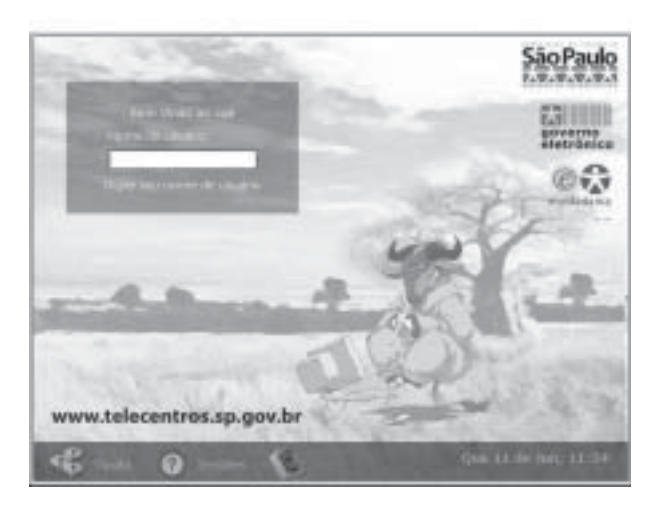

Na figura acima, você pode ver a tela de login, onde você tem algumas opções que estão localizadas na parte inferior da janela. As opções são:

**Opções** - Onde se pode escolher qual idioma se quer utilizar. **Sessões** - Onde se define qual ambiente gráfico se quer usar, no nosso caso gnome.

**Sistema** - Onde se tem a opção de desligar o computador ou reiniciar o computador.

Para fazer o login, você deve digitar na parte em branco abaixo do *Nome do usuário* "ecidadania\_\_", sendo no final o número correspondente ao da máquina que o usuário está se logando. Após isso, pressione a tecla <Enter>. Aparecerá a tela de password. Pressione <Enter> novamente. Pronto.

Login - É o nome que identifica o usuário para o sistema ou a rede. Ele está localizado no banco de dados do sistema com as informações do usuário. O login deve ser um nome pequeno, geralmente seu apelido ou nome de uso comum. O password é a

senha que permitirá ao usuário ter acesso ao sistema. O sistema não permitirá ao usuário ter acesso ao sistema se a senha ou o usuário estiver incorreto.

Logout - É a saída do sistema. A saída do sistema é feita pelos comandos logout, exit, ou quando o sistema é reiniciado ou desligado.

CONCEITOS BÁSICOS DE INFORMÁTICA

Não adianta de nada fazer um curso somente para conhecedores de computador. Então, estaremos começando desde os princípios básicos de computador.

Como falamos anteriormente, o mouse é um equipamento responsável pela movimentação do ponteiro do mouse:

# ķ

Ele possui, basicamente, 3 botões:

**Botão esquerdo** – responsável por seleção e execução de tarefas. É o botão que você realiza a maior parte das tarefas. **Botão direito** – esse botão auxilia na execução das tarefas. Ao utilizá-lo, você terá ao seu alcance algumas propriedades do item selecionado e ações possíveis de serem executadas. **Botão de rolagem** – esse botão auxilia na movimentação das tarefas.

OPERAÇÕES BÁSICAS COM O MOUSE

Agora, veja alguns termos que iremos utilizar constantemente:

Apontar – ação de mover o ponteiro do mouse sobre o item desejado.

Clicar - apos você apontar no item desejado, você deve clicar

com o botão direito para selecioná-lo. Se o item for um botão, ele abrirá automaticamente. Se ele for um ícone, você deve efetuar um clique duplo (clicar duas vezes, rapidamente) sobre o mesmo.

Arrastar – quando você desejar mover um objeto, a maneira mais fácil é através do mouse. Para isso, você deve selecioná-lo (dê um clique sobre ele) e, mantendo pressionado o botão, mover para o local pretendido.

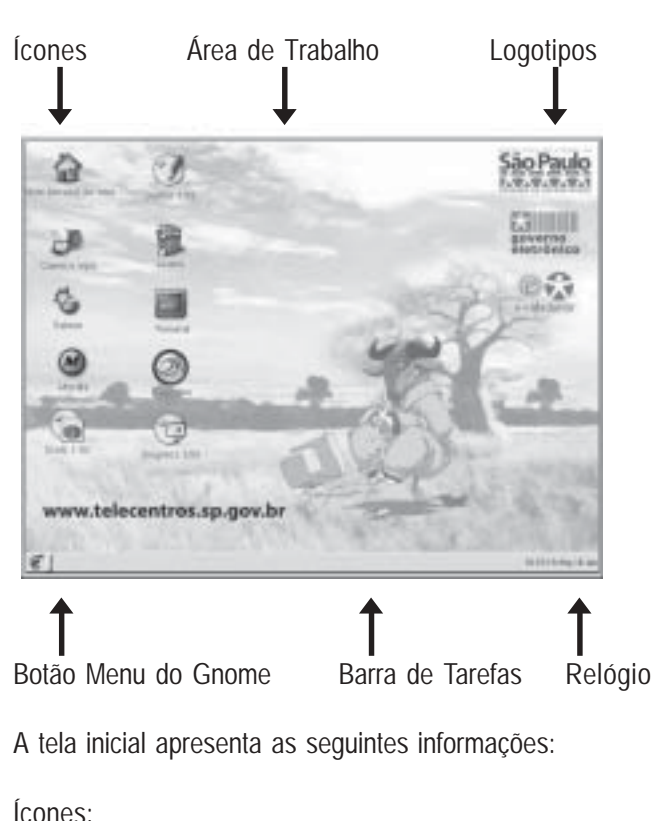

TELA INICIAL

Atalhos de programas instalados no Linux.

Área de Trabalho:

Inclui a barra de tarefas, os ícones, o botão menu do gnome e relógio.

Logotipos:

Mostra os logotipos da Prefeitura de São Paulo, do Governo Eletrônico e do E-Cidadania.

Botão Menu do Gnome:

Acessa os programas através do menu (igual ao botão Iniciar do Windows).

Barra de Tarefas: Alterna entre as janelas abertas no Gnome.

Relógio: Mostra hora e data atuais.

COMANDOS BÁSICOS

São comandos necessários para todos os programas que abrirmos:

**Abrir** - Abrir programas e arquivos é uma tarefa simples. Primeiramente devemos apontar com o ponteiro do mouse o ícone que o representa e efetuar o duplo clique.

**Fechar** - Para fecharmos programas e arquivos devemos apontar com a seta do mouse para a seguinte figura:

×

Após apontarmos, devemos clicar com o botão esquerdo do mouse.

**Maximizar** - Maximizar janela é fazer com que ela obtenha tamanho máximo no espaço de tela do monitor. Para realizar esta operação, devemos apontar com a seta do mouse para a seguinte figura: Após apontarmos, devemos clicar com o botão esquerdo do mouse.

**Minimizar janelas** - Minimizar é o processo de tornar reduzidas as dimensões do arquivo ou programa aberto. Toda vez que minimizamos um arquivo ou programa ele constará na barra de tarefas. Para realizar esta operação, devemos apontar com a seta do mouse para a seguinte figura:

Após apontarmos, devemos clicar com o botão esquedo do mouse.

**Desfazer Maximizar** - Esse comando serve para nós quando desejamos reduzir um pouco o tamanho da janela. Após clicar nesse botão, poderemos redimensionar a janela.

Para efetuar esta operação, devemos clicar no seguinte botão:

**Redimensionar** - Muitas vezes o usuário precisa trabalhar com mais de uma janela aberta no espaço de tela do monitor. Para redimensionarmos janelas a fim de que as mesmas dividam o espaço de tela do monitor seguiremos os seguintes passos:

1. Verifique se a tela está maximizada (após termos clicado no botão maximizar). Se estiver, clique no botão Desfazer maximizar.

2. Com a seta do mouse, aponte alguma das bordas da janela. Automaticamente, o ponteiro do mouse mudará, e se transformará numa setinha apontando uma linha.

3. Com o botão esquerdo do mouse, clique e segure. Logo após arraste, com o botão pressionado até alcançar o tamanho desejado.

4. Repita o procedimento para as outras bordas até você conseguir o tamanho pretendido.

Exercício

1. Abra a Pasta pessoal de ecidadaniaXX.

- 2. Redimensione ela para caber na metade da tela.
- 3. Mova ela para o lado esquerdo da tela.
- 4. Minimize a janela.
- 5. Abra a Apostila.
- 6. Redimensione ela para caber na metade da tela.

7. Ajuste para poder visualizar a janela da Pasta pessoal de ecidadaniaXX e também a janela da Apostila.

8. Feche todas as janelas.

O QUE É ARQUIVO?

**Arquivo** é local onde você grava os seus dados. Um arquivo pode conter um texto feito por você, uma música, programa, planilha, etc.

Cada arquivo deve ser identificado por um nome, assim ele pode ser encontrado facilmente quando você desejar usá-lo. Se você estiver fazendo um trabalho de história, nada melhor que salválo com o nome "historia".

O GNU/LINUX diferencia letras **maiúsculas** e **minúsculas** nos arquivos. O arquivo "**historia**" é completamente diferente de "**Historia**". Esta regra também é válida para os comandos e diretórios. Prefira, sempre que possível, usar letras minúsculas para identificar seus arquivos, pois quase todos os comandos do sistema estão em minúsculas.

Um **arquivo oculto** no GNU/LINUX é identificado por um "." no início do nome (por exemplo, ".bashrc"). Arquivos ocultos não aparecem em listagens normais de diretórios. Deve ser usado o comando **Is** -a para também listar arquivos ocultos. • Extensão de arquivos

A extensão do arquivo serve para identificar o tipo do arquivo. As extensões são as letras após um "." no nome de um arquivo, explicando melhor:

A extensão .txt indica que o conteúdo é um arquivo texto.

A extensão .sh indica que o arquivo é de Script.

A extensão .log indica que é um registro de algum programa no sistema.

A extensão .gz indica que é um arquivo compactado.

A extensão .html indica que é uma página de Internet.

| ¥                                    | - E X |
|--------------------------------------|-------|
| Arquivo Editar Ver Terminal Ir Ajuda |       |
| ]nstruto@telecentro sadan]\$         | *     |
| Instrutor.log                        |       |
| Instrutor.txt                        |       |
| Instructor.bmp                       |       |
| Instrutor.html                       |       |
| Instrutor.gz                         | 0     |
| Instrutor.sh                         | 20    |
|                                      |       |
|                                      |       |
|                                      |       |
|                                      |       |
|                                      | *     |

# • Tamanhos de arquivos

Cada arquivo/diretório possui um tamanho, que indica o espaço que ele ocupa no disco e isto é medido em "bytes". O byte representa uma letra. Assim, se você criar um arquivo vazio e escrever o nome Linux e salvar o arquivo, este terá o tamanho de 5 bytes. Espaços em branco e novas linhas também ocupam bytes.

Além do **byte** existem as medidas **Kb** (kilobytes), **Mb** (megabytes), **Gb** (gigabytes). Estas medidas servem para facilitar a leitura em arquivos de grande tamanho. Um arquivo de 1 Kb é a mesma coisa de um arquivo de 1.024 bytes.

Da mesma forma 1 Mb = 1.024 Kb ou 1.048.576 bytes. 1 Gb = 1.024 Mb ou 1.048.576 Kb ou 1.073.741.824 bytes. 1 Tb (Terabyte) = 1.024 Gb. 1 Pb (Petabyte) = 1.024 Tb. 1 Eb (Exabyte) = 1.024 Pb. 1 Zb (Zetabyte) = 1.024 Eb. 1 Yb (Yotabyte) = 1.024 Zb.

O QUE É DIRETÓRIO?

Diretório ou Pasta é o local utilizado para armazenar conjuntos arquivos para melhor organização e localização. Não podem existir dois arquivos com o mesmo nome em um diretório, ou um sub-diretório.

• Diretório Raiz

**Diretório Raiz** é o diretório principal do sistema. Dentro dele estão todos os diretórios do sistema. O diretório Raiz é representado por uma "/".

• Diretório Home

O **Diretório Home** é também chamado de diretório de usuário. Em sistemas GNU/Linux cada usuário possui seu próprio diretório onde você poderá armazenar seus programas e arquivos pessoais.

### Modo Gráfico

COMO CRIAR UM ARQUIVO

No exemplo abaixo, você irá criar um arquivo com extensão .txt.

ROTEIRO:

- 1. Clique no botão Menu do GNOME.
- 2. Aponte em Aplicações.
- 3. Aponte em Acessórios.
- 4. Clique na opção Editor de texto.

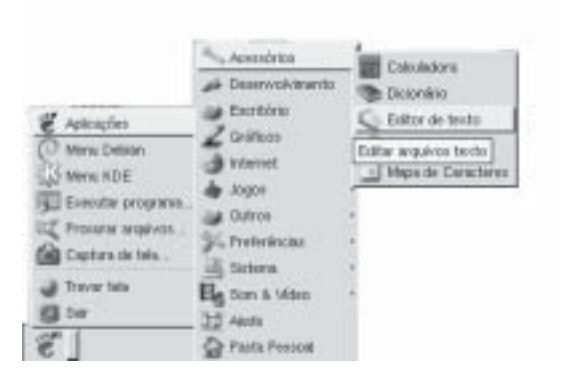

5. Irá surgir a janela do gedit. Digite o texto abaixo.

| Chine Pa      | -                                                                                                    | - ripera |        |              | diam.    |           | -    |
|---------------|----------------------------------------------------------------------------------------------------|----------|--------|--------------|----------|-----------|------|
| Nove Ale      | tol<br>Salvar                                                                                                  | Pechar   | -      | 9<br>Destare | . Talaar | Recotar C | 40 • |
| Sent their 3* |                                                                                                    |          |        |              |          |           |      |
|               |                                                                                                    |          |        |              |          |           |      |
|               | de la constanción de la constanción de la constanción de la constanción de la constanción de la constanción de | 0.262    | 1111   |              |          | 223.5.5.  |      |
|               | Linux                                                                                                    | CODIE    | 104114 | LIVIN.       | distri   | bus       |      |
|               | Linux                                                                                                    | copre    | and a  | livis        | distri   | bus       |      |
|               | Linux                                                                                                    | copre    | and a  | livre        | distri   | box       |      |

COMO SALVAR UM ARQUIVO

ROTEIRO:

1. Clique no botão **Salvar** (disquete) ou clique no menu **Arquivo** e na opção **Salvar**.

2. Irá surgir a janela abaixo.

|                                                                                                   | 🗣 Salvar como                                                                                                    | $\sim$ |
|---------------------------------------------------------------------------------------------------|----------------------------------------------------------------------------------------------------|--------|
| Bova Pasta Ap                                                                                     | agar Arquivo <u>B</u> enomear Arquivo                                                                                |        |
| Pattas                                                                                            | Arquivas                                                                                                    | ٦Ð     |
| ./<br>Apostila_HTNL/<br>Apostila_HTNL_Silvio/<br>Apostila_Linux_Marcio/<br>Apostila_Linux_Silvio/ | Apostila_Debian_Ana.cxv<br>Controle_Faitas.cxc<br>Reuniaa_Boracea.cxv<br>eric.doc<br>eric.cxv<br>plugin131_02b.trace |        |
| Apostila_Scale_Silvio/<br>Apostila_Scale_Vitor/                                                   | -                                                                                                    | *      |
| Seleção: /home/vitor<br>Sem titulo 1                                                              | 🗶 Sancalar 🖉 🖓                                                                                                    | <      |

3.No campo "Seleção:", apague as palavras "Sem título 1". 4.Digite o nome: **liberdade.txt** 

5. Clique no botão OK.

COMO COPIAR UM ARQUIVO

Na cópia de um arquivo, você irá duplicar o arquivo.

#### ROTEIRO:

- 1. Abra a janela do seu home.
- 2. Selecione um arquivo.
- 3. Clique com o botão direito do mouse em cima do arquivo.
- 4. Clique na opção Copiar Arquivo.

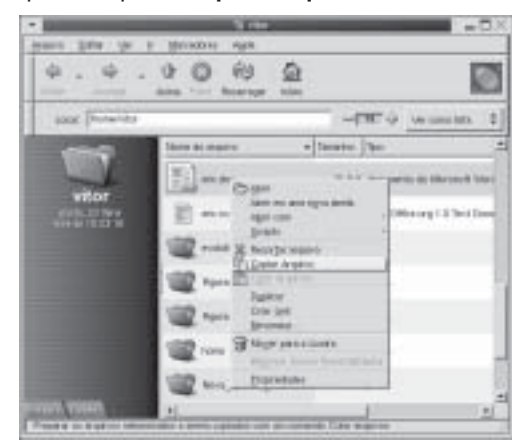

- 5. Selecione um outro diretório.
- 6. Clique com o botão direito do mouse no painel à direita.
- 7. Clique na opção Colar Arquivos.

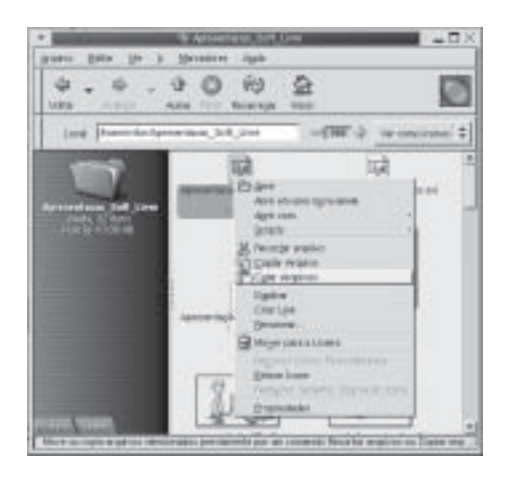

#### COMO MOVER UM ARQUIVO

ROTEIRO:

- 1. Abra a janela do seu home.
- 2. Abra uma janela de outro diretório.
- 3. Posicione as janelas lado a lado.
- 4. Selecione o arquivo a ser movido.
- 5. Arraste para a outra janela.

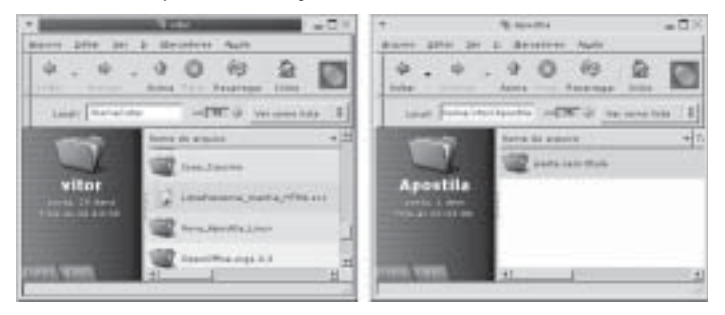

COMO APAGAR UM ARQUIVO

ROTEIRO:

- 1. Dê um duplo-clique no ícone da sua Pasta pessoal.
- 2. Selecione o arquivo.
- 3. Clique com o botão direito do mouse em cima do arquivo.
- 4. Clique em Mover para a Lixeira.

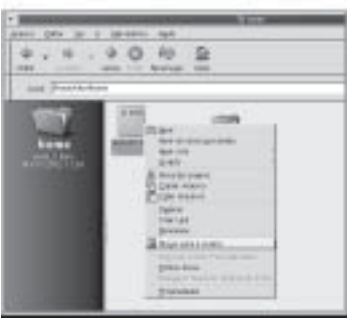

#### COMO CRIAR UM DIRETÓRIO

#### ROTEIRO:

Dê um duplo-clique no ícone Pasta pessoal de....
Clique no menu Arquivo e na opção Nova Pasta.

| * S vite                                                                                                    | X                          |
|----------------------------------------------------------------------------------------------------|----------------------------|
| Argevo Editor 1/1 # Elecadore                                                                                                    | n Agds                     |
| Nova Jarela Carl+i<br>Nova Parta Datt+ Carl+i                                                                                                    | 0 2 0                      |
| Diser Chief                                                                                                    | acampar Inido              |
| "We wanted the second state of the second second se | We core litta              |
| Puter                                                                                                    | + Tovanio _                |
| Envaciar Livera                                                                                                    | Ba Deban Ans.ov 12.1 NE-   |
| Fester Jodas as Javelas (Fett+Chie)<br>* Butter Javela Chief                                                                                                    | V BA_HTHE, 40 BWH          |
|                                                                                                    | consta_HTHL_Steve 2 fame   |
| 1                                                                                                    | contin_Linux_Works 71 Item |
| The second second secon | aita                       |

Agora você já tem um diretório novo. Veja a figura abaixo.

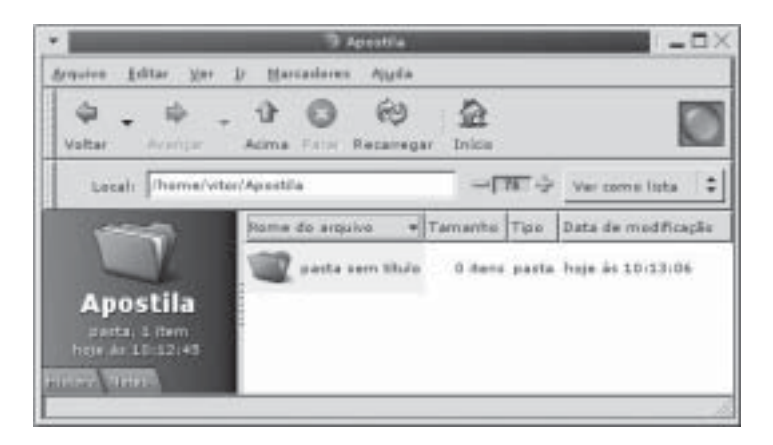

COMO RENOMEAR UM DIRETÓRIO

ROTEIRO:

1. Clique com o botão direito do mouse em cima do diretório novo.

2. Clique na opção Renomear.

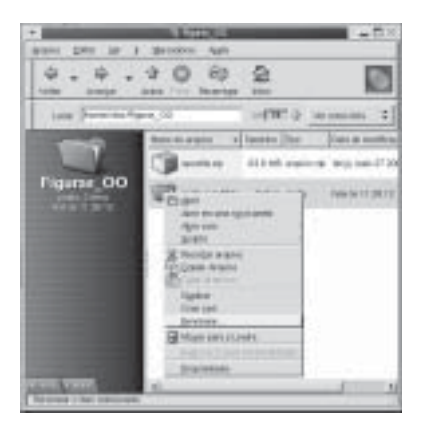

3. Apague as palavras: pasta sem título4. Digite: ecidadania(x) e pressione a tecla <Enter>.

RECUPERANDO ARQUIVOS APAGADOS

ROTEIRO:

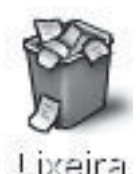

- 1. Clique com o botão direito do mouse no ícone da **Lixeira** da Área de Trabalho.
- 2. Clique na opção Abrir.
- 3. Escolha o arquivo apagado.
- 4. Arraste o arquivo desejado para sua pasta / home/ecidadania(x)

Desta maneira você estará recuperando o arquivo que foi apagado acidentalmente.

#### PROCURANDO ARQUIVOS

ROTEIRO:

1. Clique no botão Menu do GNOME.

2. Clique em Procurar arquivos... Após isso, abrirá a seguinte janela:

| < Rto               | F# A194400          | - D X     |
|---------------------|---------------------|-----------|
| CaralAsten Jone     | 1.1                 |           |
| Persona na pasta    | Anorma/ectionimial1 | * Seepr.  |
| it Oppbes Adlobrads |                     |           |
|                     |                     |           |
|                     |                     |           |
|                     |                     |           |
|                     |                     |           |
|                     |                     |           |
| 12 Auro             | # Eecher            | "BETODIEW |
| and a second second |                     |           |

- 3. Selecione a pasta onde você deseja procurar.
- 4. Digite o nome do arquivo que deseja procurar.
- 5. Clique em Procurar.

O asterisco "\*" é muito importante no momento que você deseja procurar algum arquivo, porque senão a busca é feita com base no que você escreveu, exatamente.

Se você deseja procurar o arquivo pela extensão, digite \*.extensão: \*.txt; \*.doc; \*.jpg etc.

Caso queira restringir esta procura, você pode digitar a letra inicial do arquivo que procura mais o asterisco: c\*.bmp;

#### EXECUTANDO TAREFAS

Esta é uma maneira fácil de executar um programa que não tem ícone na área de trabalho. Siga os seguintes passos:

- 1. Clique no menu do GNOME.
- 2. Clique em Executar programa.

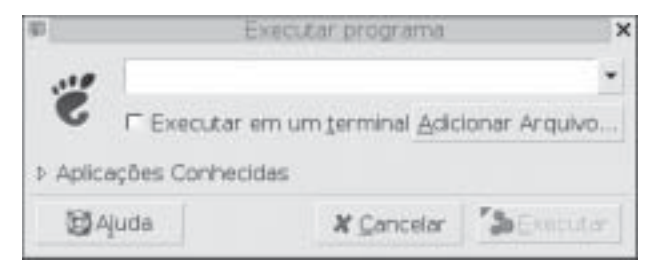

- 3. Após abrir a janela, clique em Aplicações Conhecidas.
- 4. Selecione o programa da lista que aparecerá.
- 5. Pressione Executar

UTILIZANDO A AJUDA (EM INGLÊS)

1. Clique no menu do GNOME.

2. Aponte no menu Aplicações, Ajuda. Aparecerá a seguinte janela:

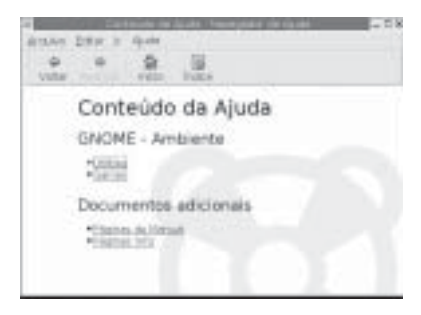

3. Clique no botão Índice.

4. No campo procurar por, digite a primeira letra do assunto que procura.

5. Aparecerá no campo abaixo os tópicos dos assuntos começados pela letra. Procure o assunto desejado.

6. Quando encontrar, clique sobre o item, e aparecerá automaticamente do lado direito o conteúdo de ajuda dele.

COMO MONTAR UMA UNIDADE DE DISQUETE

No Linux, é necessário montar os disquetes para você poder acessar os seus dados. Veja o roteiro abaixo para montar um disquete no modo gráfico.

- 1. Clique com o botão direito na Área de Trabalho.
- 2. Aponte na opção Discos.
- 3. Clique na opção floppy.

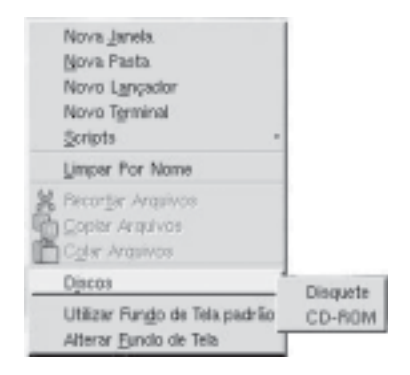

Deverá aparecer o seguinte ícone na sua área de trabalho.

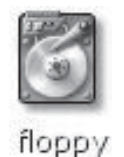

COMO DESMONTAR UMA UNIDADE DE DISQUETE

Para desmontar o disquete, siga os passos abaixo.

1. Clique com o botão direito no ícone do **floppy** (disquete). 2. Clique na opção **Desmontar Volume**.
#### COMO FORMATAR UM DISQUETE

Para formatar um disquete no Linux, o disquete não pode estar montado. Na formatação são criadas as trilhas e os setores e todos os arquivos do disquete são apagados. No sistema dos Telecentros só é possível formatar disquetes no servidor.

Para formatar um disquete, usando o ambiente gráfico do gnome, siga o roteiro abaixo:

| Achegin<br>Ching Solar<br>Shing Solar<br>Shing Sola | A Description<br>A Description<br>A Desc | Comparability Configuration in COM Configuration in Comparability Promotation in Comparability Promotation in Comparability Promotation in Comparability Comparability Co | <ol> <li>1.Clique no botão<br/>Menu do Gnome</li> <li>2.Aplicações</li> <li>3.Sistema</li> <li>4.Formatador de<br/>Disquetes</li> </ol> |
|----------------------------------------------------------------------------------------------------|----------------------------------------------------------------------------------------------------|----------------------------------------------------------------------------------------------------|----------------------------------------------------------------------------------------------------|
|----------------------------------------------------------------------------------------------------|----------------------------------------------------------------------------------------------------|----------------------------------------------------------------------------------------------------|----------------------------------------------------------------------------------------------------|

Será exibida a seguinte janela.

| Y 🐻 Formatar um Disquete |                             |                              |    |
|--------------------------|-----------------------------|------------------------------|----|
|                          | Dispositivo do disqueter    | /dev/fd0                     |    |
|                          | ∐po de sistema de arquivos: | Linux Nativo (ext2)          | \$ |
|                          | Densidade do disquete:      | Alta Densidade 3.5" (1.44MB) | \$ |
|                          | Formatação gápida           |                              |    |
| 3                        | Juda                        | X Eschar                     | 50 |

5.No campo "Tipo de sistema de arquivos:", você pode escolher as opções: **DOS (fat)** ou **Linux Nativo (ext2)**. Com a opção DOS (fat) você pode utilizar o disquete no Windows e no Linux. A opção Linux Nativo (ext2) é o padrão do Linux, e o disquete só poderá ser usado no Linux.

6.Depois, clique no botão Formato.

## Personalizando o Linux

ALTERANDO O PLANO DE FUNDO

- 1. Clique com o botão direito do mouse sobre a área de trabalho.
- 2. Clique na opção Alterar Fundo de tela, de acordo com a figura:

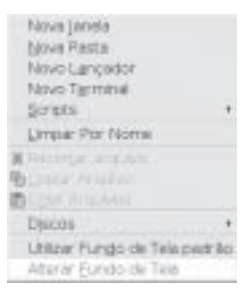

- 3. Aparecerá a janela Preferências do Fundo de Tela. Clique no botão Selecione a foto:
- 4. Escolha a figura que você deseja como plano de fundo.
- 5. Clique em OK.
- 6. Feche a janela.

ALTERANDO O ÍCONE

1. Clique com o botão direito sobre o ícone que você deseja mudar.

2. Clique na opção Propriedades.

| h  | 681 T                 |   |
|----|-----------------------|---|
|    | Apply same            |   |
|    | Brites                | + |
| A, |                       |   |
| ħ  |                       |   |
| Ľ, |                       |   |
|    |                       |   |
|    |                       |   |
|    | Earst est             |   |
| Ģ  |                       |   |
|    | Entir icere           |   |
|    |                       |   |
|    | Antipital ad Ariabas. |   |
|    | Erersen               |   |
|    | Sen                   |   |
|    | Broiryelt Says Says   |   |
| 8  | Ertap kalladaa        |   |

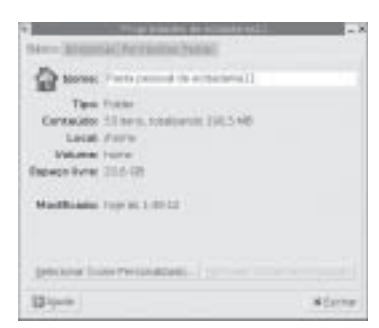

3. Clique no botão Selecionar Ícone Personalizado:

- 4. Escolha o ícone e aperte OK.
- 5. Feche a janela.

PERSONALIZANDO A BARRA DE TAREFAS

Mover

Clique numa área vazia da barra de tarefas e arraste para o canto desejado.

Inserir Novo Painel

1. Clique com o botão direito sobre a barra de tarefas.

2. Aponte o menu Novo Painel, e clique em Painel de Menu:

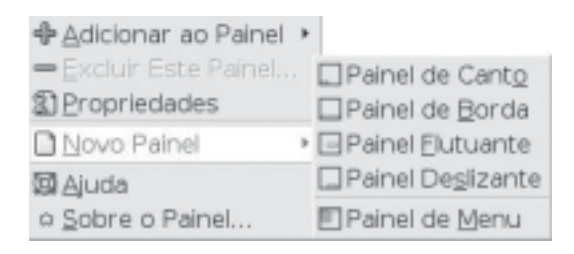

Removendo o Painel

1. Clique o botão direito sobre o painel que será removido.

2. Clique em Excluir Este Painel.

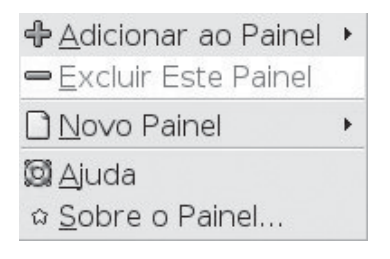

Propriedades do Relógio

- 1. Clique com o botão direito sobre o relógio.
- 2. Clique em Preferências:

| 6 | Copiar <u>h</u> ora       |
|---|---------------------------|
| 6 | Copiar <u>d</u> ata       |
| × | Ajustar data & hora       |
| D | <u>P</u> referências      |
| 0 | Aj <u>u</u> da            |
| ជ | <u>s</u> obre             |
| • | <u>R</u> emover do Painel |
|   | B <u>l</u> oquear         |
|   | Mover                     |

3. Escolha as opções desejadas e aperte OK.

Inserindo Itens na Barra de Tarefas

 Clique com o botão direito sobre a barra de tarefas.
 Aponte em Adicionar ao Painel e Selecione o item pretendido:

| Adicionar as Painel     Dipopriadades     Digiovo Painel | M Acessónios<br>5 Diversões<br>9 Internet<br>9 Multimidis<br>9 Lançador<br>9 Lançador<br>9 Lançador a partir do menui<br>9 Botão | * Se Toca-CD<br>* el Controle de Volume |
|----------------------------------------------------------|----------------------------------------------------------------------------------------------------|-----------------------------------------|
| 図Ajuda<br>o Sobre o Painel                               | € Menu principal<br>■ Gaveta                                                                                                    |                                         |

Removendo Item da Barra de Tarefas

- 1. Clique com o botão direito sobre o item.
- 2. Clique em Remover do Painel:

| 11<br>01<br>2 | <u>P</u> referências<br><u>Aj</u> uda<br><u>S</u> obre |
|---------------|--------------------------------------------------------|
| -             | <u>R</u> emover do Painel                              |
|               | <u>M</u> over                                          |

## Compactação/Descompactação de Arquivos

A compactação reduz o tamanho dos arquivos que você envia por E-Mail ou copia para os disquetes. O **File Roller** é uma aplicação gráfica que faz compactação e descompactação de arquivos. Um arquivo compactado pode conter outros arquivos, diretórios e subdiretórios. O File Roller suporta os seguintes formatos de arquivos:

- Arquivos zip (.zip)
- Arquivos tar (.tar)
- Arquivos gzip (.tar.gz e .tgz)
- Arquivos bzip (.tar.bz)
- Arquivos bzip2 (.tar.bz2)
- Arquivos compactados com compress (.tar.Z)

COMPACTAR ARQUIVOS COM O FILE ROLLER

Roteiro:

- 1. Clique no botão Menu do Gnome.
- 2. Aplicações.
- 3. Acessórios.
- 4. Clique na opção File Roller. Será exibida a janela abaixo.

5. Clique no menu Arquivo e na opção Novo.

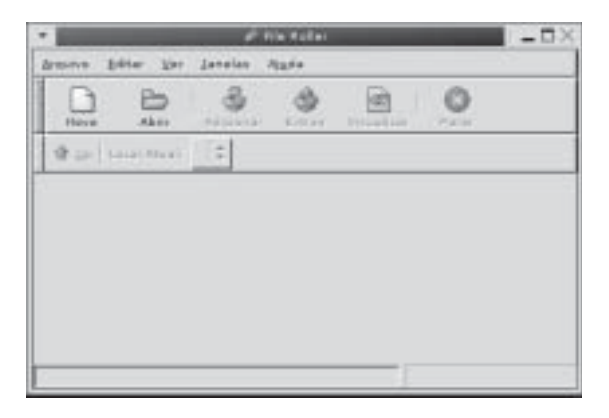

6. No campo "Tipo de arquivo", escolha o formato Zip. 7. No campo "Seleção:", digite copia. 8. Clique no botão OK.

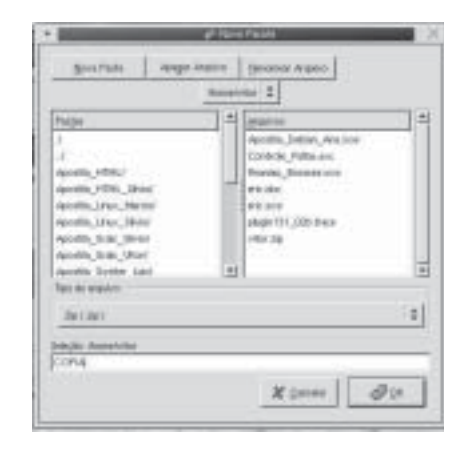

9. Clique no menu **Editar** e na opção **Add Files**. Será exibida a janela abaixo.

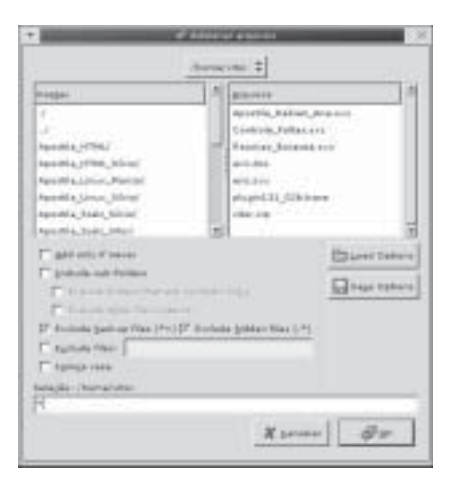

10. Selecione os arquivos a serem compactados e clique no botão **OK**.

DESCOMPACTAR ARQUIVOS COM O FILE ROLLER

ROTEIRO:

1. Clique no menu Arquivo e na opção Abrir.

2. Selecione o arquivo compactado e clique no botão OK.

3. Clique no menu Editar e na opção Extrair em.

4. No campo "Extrair em", clique no botão **Navegar** e escolha o diretório aonde os arquivos serão descompactados. Veja a figura abaixo.

| 1                          | ef für finler i Kinnel      |
|----------------------------|-----------------------------|
| trèse ero                  |                             |
| (hormalisto)               | · Baregar.                  |
| Parantas articular fallers | +                           |
|                            |                             |
|                            |                             |
|                            |                             |
|                            |                             |
|                            |                             |
|                            | - Api to farestas - Eastern |
| kadoo                      | Other options               |
| OK did trian               | P' #greats folders          |
| C Selected Table           | 🖓 Grangelin an along films  |
| Ciples                     | The stat agreed alder New   |
|                            | Easterned.                  |
| gas desiration failer also | and address                 |
|                            |                             |
| Allow I                    | Parameter after             |

5. Clique no botão OK.

### Sistema de Gerenciamento dos Telecentros

O Sistema de Gerenciamento dos Telecentros foi desenvolvido com as seguintes funções:

- Administrar os Telecentros e

- Levantar dados para conhecer o perfil de cada usuário que freqüenta o Telecentro.

Você pode acessar o sistema através da Internet, onde os Agentes Técnicos de Unidade e os Monitores têm permissão de acesso ao cadastro de alunos, agendamento de atividades, formação de turmas e grades de programação.

ACESSANDO O SISTEMA

ROTEIRO:

1. Para acessar o sistema de gerenciamento, abra o Mozilla e digite o seguinte endereço: http://www.telecentros.sp.gov.br/ gerenciamento/. Irá surgir a home page do sistema dos Telecentros. Veja a figura abaixo.

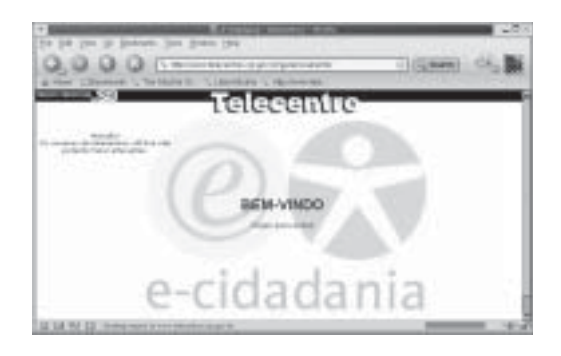

2. Clique no link "Clique para entrar".

3. Em seguida aparecerá a janela de login. Digite seu nome no campo usuário e sua senha no campo senha, em seguida clicar no botão **LOGIN**.

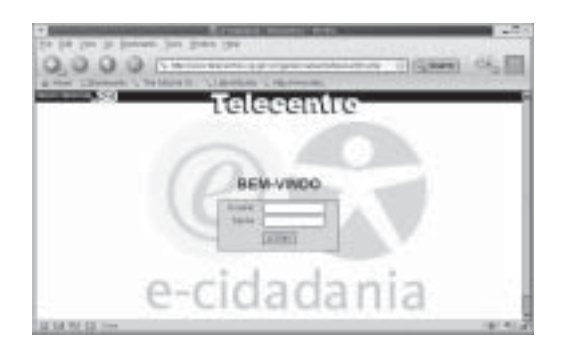

MENU PRINCIPAL

Na figura abaixo, o Menu Principal está localizado do lado esquerdo da tela.

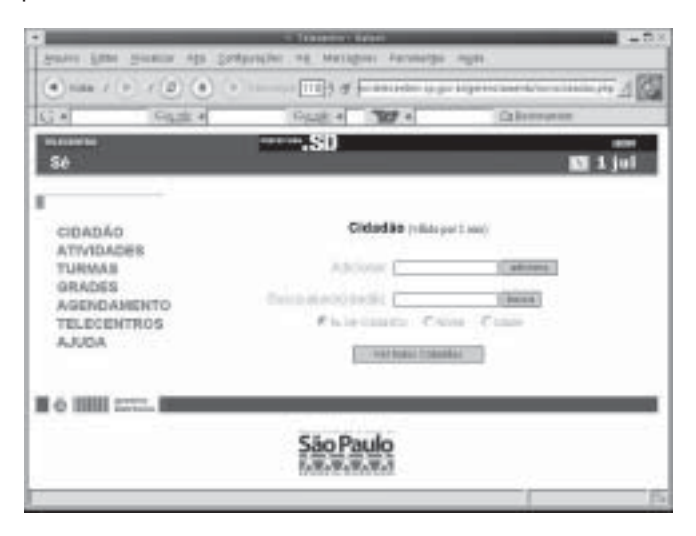

EXPLICAÇÕES DOS ITENS DO MENU PRINCIPAL

## Opção Cidadão

Botão

busca

Função

adiciona Inclui novos alunos.

Faz pesquisas por alunos.

Lista todos os alunos cadastrados.

CADASTRAR UM CIDADÃO

ROTEIRO:

1. Clique na opção Cidadão.

2. Clique no botão **adiciona**. Será exibida uma tela onde você deverá preencher todos os campos.

3. Os números dos telefones devem ser digitados sem hífem.

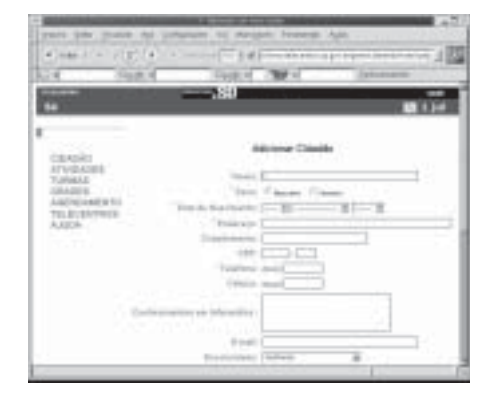

4. Depois de ter preenchidos todos os dados, clique no botão grava, no final da página.

5. Será exibida uma página com a seguinte mensagem "O cidadão foi inserido com sucesso!". Veja a figura abaixo:

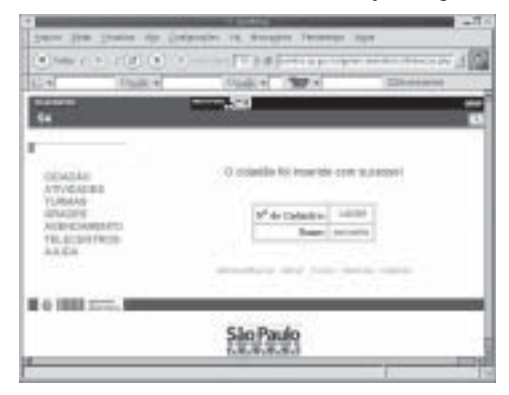

#### PESQUISAR UM CIDADÃO

Você pode pesquisar por Número de Cadastro, Nome e Idade. A opção "Número de Cadastro" é número gerado pelo próprio sistema.

Roteiro:

1. Marque a opção "Nome".

2. Digite no campo "Busca aluno/cidadão:", o nome do aluno a ser pesquisado.

3. Clique no botão **busca**, do lado direito. Se você digitar o sobrenome "Campos", serão exibidas todas as ocorrências dessa palavra. Veja a tela abaixo.

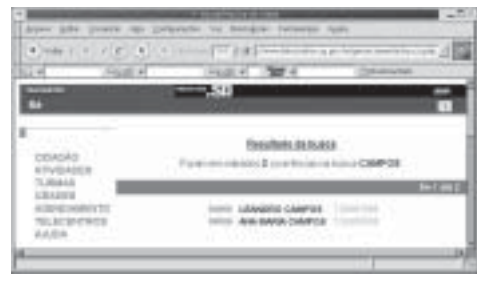

4. Clique no link do nome desejado. Serão exibidos todos os dados do aluno.

| 4) mar 5 (* 1 ( 2<br>1 4) (8) |                                                                                                    |  |  |  |
|-------------------------------|----------------------------------------------------------------------------------------------------|--|--|--|
| Series 1                      | the cost then there                                                                                                    |  |  |  |
| DEADAS                        | Setulner de titude                                                                                                    |  |  |  |
| Turnin I                      | CONTRACTOR AND                                                                                                    |  |  |  |
| AND COMPANY OF                | (many ) designed (add)                                                                                                    |  |  |  |
| TRUNCHPERING                  | Contraction in the second                                                                                                    |  |  |  |
|                               | - 04-0 Roman ( 240-80 -                                                                                                    |  |  |  |
|                               | and a second second sec |  |  |  |
|                               | Contractor Proc Da                                                                                                    |  |  |  |
|                               |                                                                                                    |  |  |  |
|                               | - 1464 1 1938 B                                                                                                    |  |  |  |
|                               | Contraction of the local division of the local division of the loc |  |  |  |
|                               |                                                                                                    |  |  |  |

MATRICULAR UM ALUNO

Roteiro:

- 1. Clique na opção Cidadão.
- 2. Clique no botão Ver todos os Cidadãos.
- 3. Clique em um aluno.
- 4. Clique no botão cursos.

5. Na última coluna à direita, clique na seta vermelha. Veja a figura abaixo.

| ( ) 110 / ( ) / (                            | e) (e) (e) (115 † #                                                                         |                | content as per inclus                | reard bains |      | 4   |
|----------------------------------------------|---------------------------------------------------------------------------------------------|----------------|--------------------------------------|-------------|------|-----|
| (C+) (4)                                     | usit + Ovals +                                                                              | 1              | 17 ×                                 | Observation |      |     |
| 58                                           |                                                                                             |                |                                      |             | 111  | ul  |
|                                              |                                                                                             |                | Mattala                              | 10          |      |     |
| Sec. 335                                     | flame .                                                                                     | 84             | Minister.                            | Parities    | Vege | ÷   |
| CIDADAG                                      | (regards a linets has the in fits                                                           | 100            | Model and                            | 20-11-1306  | 14   |     |
| ACTIVATION NOTIFIED                          |                                                                                             |                | Induced on Res. 11711-1117           |             |      |     |
| ATTVDACED<br>TURBIAS                         | Degenite a linite pro 2001 At 118                                                           | 16.7.7.        | Conception in the local division of  | 40-11-100PC |      |     |
| ATTVEACED<br>TURINAS<br>GRACES               | Degente a linite pre 200, at 715<br>Galarie des 101, at 755                                 | -              | Hereferskite<br>HCM.                 | 2011.000    |      |     |
| ATTYEADED<br>TURBAS<br>GRACES<br>AGENDAMENTO | Disposite a Talvia des 200 de 115<br>Galerdo des 130 de 130<br>Terza e Jacem des 130 de 100 | -8110<br>14210 | Hereiterskitte<br>HCM,<br>Hereiterke | 20.11.1000  | 1    | 3 8 |

6. Será exibida a mensagem: "Cidadão Matriculado!".

CANCELAR A MATRÍCULA DE UM ALUNO

Roteiro:

- 1. Clique na opção Cidadão.
- 2. Clique no botão Ver todos os Cidadãos.
- 3. Clique em um aluno.
- 4. Clique no botão matrícula.

5. Na última coluna à direita, clique na seta preta. Veja a figura abaixo.

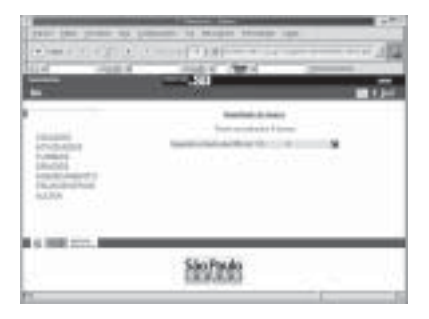

#### OPÇÃO ATIVIDADES

A opção **Atividades** exige uma permissão especial para as operações de inclusão e alteração. Veja a figura abaixo.

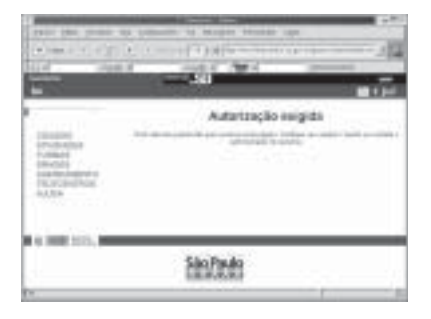

OPÇÃO TURMAS

Cadastrar uma Turma

Roteiro:

1. No menu principal, clique na opção Turmas.

2. Clique no botão Clique aqui. Veja a figura abaixo.

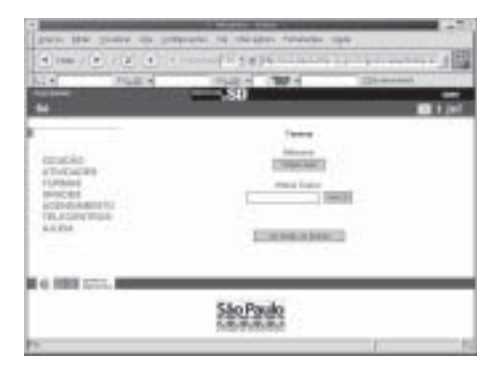

3. Preencha todos os campos. Veja a figura abaixo.

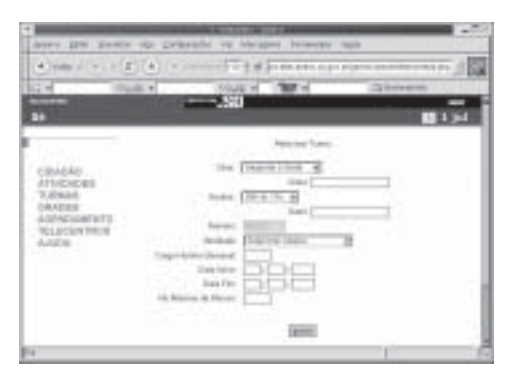

O campo "Carga Horária Semanal" deve ser preenchido da seguinte maneira. Se o curso for de segunda-feira até sexta-feira, a carga horária semanal será de 10 horas. Se for aos sábados, a carga horária será de 4 horas.

4. Clique no botão grava.

Pesquisar e Alterar uma Turma

A pesquisa de uma Turma é muito parecida com a pesquisa de um Cidadão.

|                                                | angle in Version Parama |              |
|------------------------------------------------|-------------------------|--------------|
| (*) (m) (*) (*) (*) (*) (*) (*) (*) (*) (*) (* | Carl of the other       | Citeman (19) |
| 10                                             | Terrat                  | ىرد 🖬        |
| cenetio<br>Africades                           | Checkel                 | 13           |
| CONCEPT<br>ADDRESS<br>ADDRESS<br>TOLICIA/WOR   | Muse Date:              | Dette:       |
| 4.4.04                                         | 120 Bearing             | -            |
| 0.000.000.000                                  |                         |              |
|                                                | São Paulo<br>Saverana   |              |
| 10 M                                           |                         | 10 18        |

Roteiro:

1. Clique na opção Turmas no menu principal.

2. No campo "Alterar Dados:", digite o nome da atividade da turma.

3. Clique no botão **busca**. Serão listadas todas as turmas com essa atividade. Veja a figura abaixo.

| leaver little linear | - ris Defines     | ine the Malaghan Commo              |                           | -          | -   |
|----------------------|-------------------|-------------------------------------|---------------------------|------------|-----|
| e)                   |                   |                                     |                           |            | -18 |
| 4                    | 10.4              | Same I Tar A                        | 19                        | e de setes | -   |
|                      |                   | 1010                                | _                         |            | 1   |
|                      |                   | Teatan a                            |                           |            |     |
| contract of          |                   | I can accelerate di scottoria       | part of particular laster | eice -     |     |
| ATTRONOR B           |                   | Otherspice (Monthland)              |                           | l:         |     |
| CRACES               | Desired or Street | and a make                          | #1110m                    | 111.000    | 100 |
| AUDIOAMETET          | Transformers.     | A Real Property lies in which the   |                           | 1000       | 100 |
| ALCOA                | frage in the set  | owned the paper of the state of the |                           | 111.000    | -   |
|                      | ALC: NO.          | and in the second                   | 4011000                   | 10.0000    | -   |
|                      |                   |                                     |                           |            |     |

As colunas aonde são exibidas "datas", representam a data de início e de término do curso. A última coluna onde aparece a palavra "Ativa", indica que a turma ainda não foi concluída.

4. Na primeira coluna à esquerda, clique no nome da turma. 5. Altere os dados desejados e clique no botão **altera**.

| 61 (S)<br>N                                                               |                                                                                                    |  |
|---------------------------------------------------------------------------|----------------------------------------------------------------------------------------------------|--|
| CENCIAL<br>PTVEIZEE<br>TAMAS<br>MARIE<br>MARIE<br>PARTER<br>MARIE<br>ALZA | Ang San<br>Ang San<br>Ang S |  |
| 0 (888 street, 988                                                        | Sistems                                                                                                    |  |

Freqüência de uma Turma

Roteiro:

1. Clique na opção Turmas.

2. Clique no botão ver todas as turmas.

3. Clique em uma turma.

4. Clique no botão freqüência.

5. Digite uma data e clique no botão freqüência. Veja a figura abaixo.

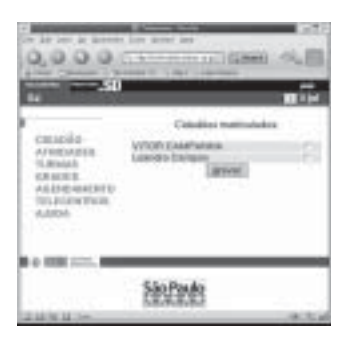

6. Na última coluna à direita, marque os alunos que você deseja atualizar a freqüência.

7. Clique no botão gravar.

#### Emitir Certificado

Roteiro:

- 1. Clique no botão Turmas.
- 2. Clique no botão ver todas as turmas.
- 3. Clique no horário da turma desejada.
- 4. Clique no botão lista freqüência.

5. Marque na última coluna à direita, os certificados que serão emitidos. Veja a figura abaixo.

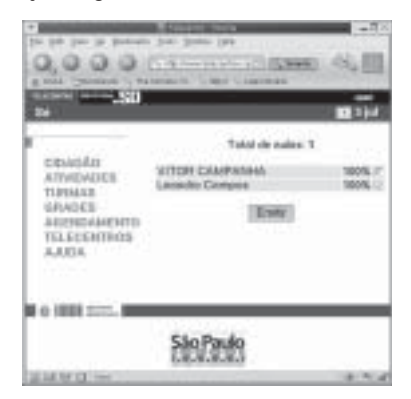

- 6. Clique no botão Emitir.
- 7. Marque a opção: Save this file to disk. Veja a figura abaixo.

| •                            | Develoating with                                                       | thisduit! ×      |
|------------------------------|------------------------------------------------------------------------|------------------|
| Vas have ch<br>http://www.te | sen to download a file of type. Is<br>scontrol as gov balgorencionents | ndritt fran<br>Y |
| Vital should                 | dazila da solte fina fina?                                             |                  |
| O Open un                    | ng kora                                                                |                  |
| ⊙ Seve Th                    | New to etak                                                            |                  |
| P Atways a                   | a before opening this type of file                                     |                  |
| (Atravel)                    | 0                                                                      | OK Cantal        |

8. Clique no botão OK.

Será gravado um arquivo chamado **certificado.rtf**, para a posterior emissão dos certificados em um editor de textos. Veja a figura baixo.

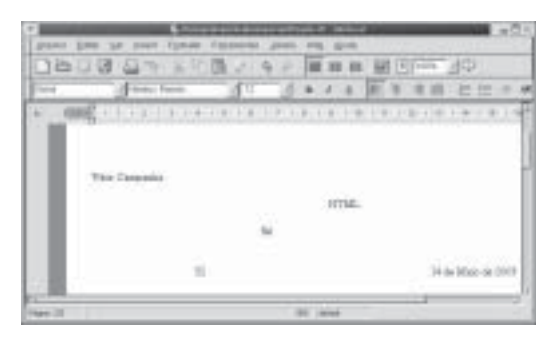

#### OPÇÃO GRADES

Na opção **Grades**, você terá as seguintes informações: horários dos cursos, nome do curso, data de início e número de vagas na turma. Para exibir a grade de programação, basta clicar na opção **Grades**.

#### OPÇÃO AGENDAMENTO

A opção Agendamento define um aluno em um dia e horário para usar livremente um computador.

Roteiro:

- 1. Clique na opção Cidadão.
- 2. Clique no botão Ver todos Cidadãos.
- 3. Selecione um cidadão.
- 4. Clique no botão Agendamento. Veja a figura.

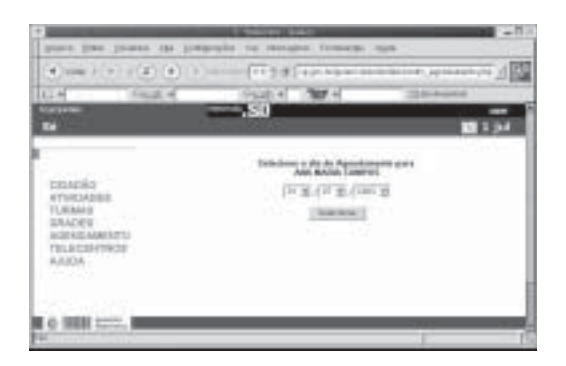

5. Selecione um dia.

6. Clique no botão Selecionar.

7.No campo "Agendamento Rápido", digite o Número de Cadastro do aluno.

8. Clique no botão Verificar.

9. Clique no retângulo correspondente a um horário e a um computador livre. Veja a figura abaixo.

| ) raine ( + ) y (d) (                                  | <ul> <li>pression of the grant tenters</li> <li>the second second secon</li></ul> | n aya<br>Ar aya tayan antara a                                               |
|--------------------------------------------------------|----------------------------------------------------------------------------------------------------|------------------------------------------------------------------------------|
| - Fact                                                 | - Cich - 100 -                                                                                                    | Question.                                                                    |
| Sale.                                                  | Sana SD                                                                                                    | 1 1 1                                                                        |
| manle                                                  | Agerbanets Rapid (                                                                                                    | [108.01]                                                                     |
| THUNDER<br>URMAS<br>ANOCS<br>GO-EXIMPITE<br>SLACENTRUS | CHURCH SAME LONGING                                                                                                    | en<br>Maria (1996-1980) (K. Smith)<br>Maria (K. Maria) (K. Smith) (K. Smith) |
| 400                                                    |                                                                                                    |                                                                              |
|                                                        | Restorate to the same sales of                                                                                                    | in a different of the second                                                 |

OPÇÃO TELECENTROS

A opção **Telecentros** lista todos os telecentros cadastrados com seus respectivos endereços.

Roteiro:

1. Clique na opção Telecentros.

2. Clique no botão ver todos os telecentros. Veja a figura abaixo.

| A real of the protect                                                          |                                                                                                    | and the second second s |  |
|--------------------------------------------------------------------------------|----------------------------------------------------------------------------------------------------|----------------------------------------------------------------------------------------------------|--|
|                                                                                |                                                                                                    | Sector Advance                                                                                                    |  |
| TORACIU<br>APACELER<br>TURACEL<br>AURICEARENTS<br>TULACERITACE<br>AURICEARENCE | A B AND A CONTRACT OF A DECISION OF A DECISION OF A DECISI |                                                                                                    |  |
| 10000                                                                          | 110-11                                                                                                    | 0.1400 N                                                                                                    |  |
|                                                                                | And the second second                                                                                                    | A Description Long of<br>A Different Address of                                                                                                    |  |

OPÇÃO AJUDA

Com a opção **Ajuda**, você obtém informações adicionais sobre o Sistema de Gerenciamento dos Telecentros. É necessário clicar no botão **telecentro.pdf** para você abrir ou salvar esse arquivo no seu computador. Veja a figura abaixo.

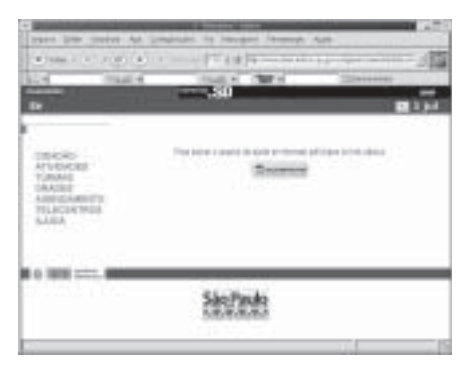

## Iniciando no Modo Texto

Você irá abrir uma janela com o terminal do Linux.

Roteiro:

|                                                                                  | Construction                                                  |                                                                    |
|----------------------------------------------------------------------------------|---------------------------------------------------------------|--------------------------------------------------------------------|
| E Antonio<br>Maria Delan<br>Maria Kiti<br>E Denata program<br>I Cristian Jagoria | A tarrite<br>A tarrite<br>A tarrite<br>A tarrite<br>A tarrite | Comparison as 1000                                                 |
| Carbon de tals.<br>Se Traver Inte<br>Carbon Inte                                 | Hig form a time                                               | C Honty & Dates<br>Honty & Dates<br>Honty & Dates<br>Honty & Dates |
| 8                                                                                | O mm. house                                                   | Il Interio                                                         |

1.Clique no botão Menu do GNOME (pézinho) 2.Aponte em Aplicações 3.Aponte em Sistema 4.Clique na opção Terminal

Abrirá a janela **Terminal** que é usada para digitar comandos no modo texto.

Dicas:

1. Você pode retornar comandos já digitados pressionando as teclas Seta para cima/Seta para baixo. 2. Para digitar rapidamente ou localizar o nome de um comando ou todos os comandos com grafias semelhantes, digite as primeiras letras de um comando e, depois, pressione a tecla **<Tab>**.

COMANDOS BÁSICOS DO MODO TEXTO

Is - Lista o conteúdo dos diretórios. Você pode utilizar os caracteres especiais do DOS: \* (asterisco) e ? (ponto de interrogação).

Neste exemplo, o comando **Is** lista os nomes dos arquivos e dos diretórios.

| · Distance in the local distance in the local distance in the loca | 10000                                                                                                    | <b>D</b> 3 |
|----------------------------------------------------------------------------------------------------|----------------------------------------------------------------------------------------------------|------------|
| denote time per Devinal in state                                                                                                    |                                                                                                    | 1.11       |
| <pre>sit a control (M) p = \$ 14</pre>                                                                                                    | Aveliecee<br>Contrale Feites est<br>Outrale Feites est<br>Contrale<br>Figures_Kores_Telecentro<br>Figures_CO<br>New<br>Jessessino<br>Description<br>Description<br>Pigures_CO<br>New<br>Jessessino<br>Description<br>Pigures_Contral<br>Pigures_Contral<br>Pig | • L = 0    |
|                                                                                                    |                                                                                                    | -          |

Alguns exemplos de como utilizar o comando Is

Is a\*.txt

Lista todos os arquivos que iniciam pela letra **a** e tem a extensão .txt

Is b?c.doc

Lista todos os arquivos que iniciam pela letra  $\mathbf{b}$ , seguidos de um caractere qualquer e por  $\mathbf{c.doc}$ 

Is \*.txt | less

Lista todos os arquivos com extensão .txt e provoca uma pausa  $\left| less \right|$  .

O caractere | é chamado **pipe**, e sua função é concatenar dois ou mais comandos.

#### PROCESSOS

No Linux, cada programa que está rodando no sistema é considerado um processo. Cada processo, por sua vez, tem um número de identificação que é chamado de "PID" (Process Identification). O simples ato de logar no Linux, cria um PID para ele. Para listar os processos, você pode usar o comando PS, que significa "Process Status".

## Sintaxe: ps [parâmetros]

O parâmetro mais usado é o "-x", que indica todos os seus processos.

| 1 - 1 - Frank and the second                                                                                                    |                                                                                                    |
|----------------------------------------------------------------------------------------------------|----------------------------------------------------------------------------------------------------|
|                                                                                                    |                                                                                                    |
| A COMPANY COMPANY                                                                                                    | CAR T                                                                                                    |
| And the second second                                                                                                    | and other a political constrained of the second second s                                                                                                    |
| 100.11                                                                                                    | 1 COLUMN STATES                                                                                                    |
| the second second second second second second second second second second second second second second second se                                                                                                    | The second second in the second second                                                                                                    |
| 1825 1 1                                                                                                    | The second part of the second works of the second second s |
| 1 million 1 million 1                                                                                                    | the construction and and an an a second resident resides from the second second s                                                                                                    |
| - 10 T                                                                                                    | (ALL) (MAL) STATE AND AND AND A COMPANY AND A COMPANY AND  |
| 1251 1                                                                                                    | the output to which show the law of Armits                                                                                                    |
|                                                                                                    | THE OWNER WATER AND TAXABLE TAXABLE FOR A DATE OF                                                                                                    |
| 1000 1                                                                                                    | The card indexed in the second with the second product of the second second sec |
| 1027 I . I .                                                                                                    | The on-Thomas Transment and the first operation of the second statement in Second                                                                                                    |
| 14/08/ T                                                                                                    | Control of the Control of Control of Control |
| 4.781                                                                                                    | Contract for the second second s                                                                                                    |
| 10001                                                                                                    | The own the second of the contract of the contract of the cont |
| 100000 1 1                                                                                                    | construction of the second state of the second state of the second |
| 1000                                                                                                    | (stp: com/) implimentation for the biologism of an angle of the minimum context of the biological data.                                                                                                    |
| 1000                                                                                                    | The one of the second or the second second s |
| THE PARTY OF THE PARTY OF THE P | THE CHARGE BARRIES AND A CONTRACTOR                                                                                                    |
| 1418 T                                                                                                    | TALE ONLY DEPENDENT OF A DEPENDENT OF A DEPENDENT O |
| 1275.3                                                                                                    | The own is positive south and its of the second second sec |
| 1000 T                                                                                                    | Control of the particular for the particular of the part and the first of the control of the control of the con |
| 100 T                                                                                                    | DOD OVERS BROADLE MELLEYVE                                                                                                    |
| 10000                                                                                                    | 220 On C Drawd Carry and Philadry Constant and State Terrary                                                                                                    |
| ATT 1                                                                                                    | CALCULATION CONTRACTOR CONTRACTOR CONTR                                                                                                    |
|                                                                                                    | the own and a second and the second second s |
| 100 M                                                                                                    | The conditioned process in particular spectral research research and the second second s                                                                                                    |
| 12500 T                                                                                                    | Contraction of the second second se                                                                                                    |
| 12891 1 1                                                                                                    | The second of the second second                                                                                                    |
| 1000                                                                                                    | (iii) University of the preparation of the president of the president o    |
| and many                                                                                                    | THE NAME                                                                                                    |
| and a second second sec | AND AND ADDRESS AND ADDRESS AND ADDRESS AND ADDRESS ADDRESS ADDRES                                                                                                    |
| 10041                                                                                                    | (1) poly of the device of a set of a set of a    |
| 100704                                                                                                    | CONTRACTOR AND AND A CONTRACTOR AND A CONTRACTOR AND A CONT                                                                                                    |
| 1000                                                                                                    | Target come of period providers to the residence in an large provide of period period period.                                                                                                    |
| 10001                                                                                                    | The owner with                                                                                                    |
| 10042 1                                                                                                    | the contraction of the second second se                                                                                                    |
| 10087                                                                                                    | Dis manifer - a service - a size si severi                                                                                                    |
| 10021                                                                                                    | (iii) On Chernell'System in the second state of a star 2.                                                                                                    |
| 1411 81                                                                                                    | The overlapped a store state                                                                                                    |
|                                                                                                    | AND ADDRESS AND ADDRESS ADDRESS ADDRES                                                                                                    |
| 1425.1                                                                                                    | THE WORKSHIT - WOLLING TO BRING                                                                                                    |
| 1474/ 1                                                                                                    | The owners of a contract of the second second                                                                                                    |
| 10.00                                                                                                    | Designed and an and an and a second                                                                                                    |
| and the second second                                                                                                    |                                                                                                    |
|                                                                                                    | C                                                                                                    |

COMANDO KILL

Caso você esteja utilizando seu sistema e algum dos processos trave, não será possível sair dele. Desta forma, você ficará impossibilitado de utilizar o aplicativo.

A solução neste caso é "matar" este processo, usando o comando Kill. A forma mais comum de utilizar este comando é kill -15 PID.

### Exemplo:

Vamos abrir o swriter, agora redimencione a janela para ocupar metade da tela somente, abra uma janela gnome-terminal redimencione para ocupar a outra metade da tela na janela do terminal execute o comando "ps -x" verifique o número PID (de identificação do soffice.bin ou swriter ,ou nome do programa aberto...)

Digite o comando : Kill -15 (número do processo).

| THERMOTOR         | alarr   | ulator                                   | (nor)              |
|-------------------|---------|------------------------------------------|--------------------|
| 12685 7           | 3       | 0111 /un/lib/galeen-bin file1///hosa/ak  | ina/gatafocanlinan |
| 13685 pta/0       | -5      | 0:00 bash                                |                    |
| 12334 7           | - 5     | 0:00 grose-settings-daeson               | e-iid-D#TIE:GNOHE  |
| 12737 7           | 5       | 0:00 /um/lib/monilla/monilla-bin         |                    |
| 12730 7           | - 5     | 1:00 Aur/lib/ectilla/ectilla-bin         |                    |
| 13820 7           | 5       | 0100 Amr/lib/simp/L.E/plug-ins/sortat-F  | -also 5.5 -run 1   |
| 12292 7           | ŝ       | 010t Ann/bin/anone-sessionpurge-dela     | a=15000            |
| 13671 9           | ŝ       | 0100 Autr/Lib/stap/1,3/phug-ins/screenth | ot -ging 8 E -run  |
| 13669 7           | ŝ       | 0102 Approximates-1.3                    |                    |
| 12332 9           | 8       | 0102 whose commons                       | 68:                |
| 13864 2           | ŝ       | 0:00 Aur/Din/r-terminal-mulator          |                    |
| 12942 2           | - S     | 0:14 /um/bin/setacityserclient-id-de     | Fault1             |
| 12349 7           | 8       | 0:15 neutilusno-default-windowserc       | lient-id default3  |
| 12947 9           | - 6     | 0:11 gross-paral                         |                    |
| 13673 pts/0       | 8       | 0:00 pe. 72                              |                    |
| ak ir all talaces | tralia  | re:"\$ kill -15 12525                    |                    |
| at traffic laces  | stralia | rat"S                                    |                    |

Onde:

-15 é um parâmetro que cancela o processo fechando os arguivos abertos.

Numero do processo PID" é a identificação do processo.

COMANDO KILLALL

Este comando mata os processos pelo nome. Ele é muito usado quando você configurou algum arquivo e quer reiniciar o programa. Nestes casos, digite o comando:

killall -HUP nome\_do\_programa.

Exemplo: killall mozilla-bin

No exemplo acima, o comando killall fecha o Mozilla.

COMANDOS DE IMPRESSÃO

1.lpq - Lista o conteúdo da fila de impressão.

| 7                              | Tanna .                       | $\pm \Pi \times$ |
|--------------------------------|-------------------------------|------------------|
| Manas Barto De Dannya & Milan- |                               |                  |
| witer @cge:+\$ ipg             | 감사 이번 전에 전에 있는 것이 있는 것이 없다.   | 1                |
| Printer: Ipduge Idea           | 1 lasersge@primtage)          | - 10             |
| Gueue: no printable            | jebs in queue                 |                  |
| Server: no server a            | c11ve                         |                  |
| Bratus: job "witord            | page+000' saved at 15:        | 11               |
| :42.352                        | 한 것 같아요. 엄마는 아버지는 것이 없는 것 같아. |                  |
| Filter_status: ip i            | a ready and printing          |                  |
| Bank Owner/10                  | Ciass J                       | **               |
| Files                          | Size Time                     |                  |
| sans witor@cgs+890             | A 8                           | **               |
| [ STO[ N]                      | 139770 09:22:35               |                  |
| sone vitor@cge+960             | A 9                           | 44               |
| 1 # # 1 0 0 1 . 1 # 1          | 55 15:11:37                   |                  |
| Printer: lasersge@pr           | intege                        |                  |
| Queue: np printable            | lops is dnene                 |                  |
| Berver: no server a            |                               |                  |
| Status: job "witor@            | prge+960' saved at 15:        | 21.5             |
| : 11.714                       |                               | 2.48             |
| Rank Owner/iD                  | Ciase J                       | + 1              |
| Files                          | Size Time                     |                  |
| done thiago@iocalh             | 1081+265 A 2                  | 45               |
| ( STOL NI                      | #17 T1114 2#                  |                  |
| done witor@cge+960             | A 9                           | 6.0              |
| 1+x1001.1x1                    | 4929 15:21:08                 | - 13             |
| #1101@#g#1=8                   |                               | 1                |

2.lprm - Interrompe o trabalho de impressão.

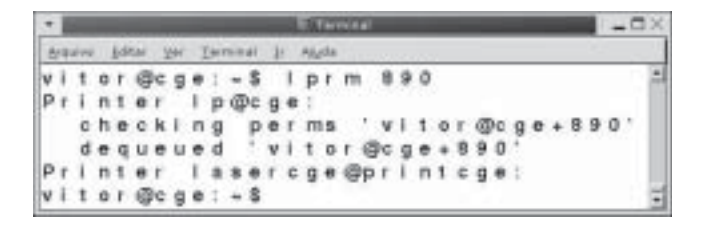

Onde **890** é o número do arquivo texto01.txt (JOB), indicado na listagem do comando lpq.

#### Pirataria na Internet

A pirataria na Internet aumentou proporcionalmente ao crescimento do comércio eletrônico. Desta forma, pessoas se aproveitam da ingenuidade de muitos internautas para clonar sites. Isso vem ocorrendo principalmente com sites de bancos.

Desta forma, nós precisamos abordar este tema, para termos conhecimento de como esses bandidos atuam e uma forma de combatê-los.

#### PROPAGAÇÃO

A principal forma utilizada para divulgar esses sites clonados é através dos e-mails. A propagação é feita através de **Spams**, em nome do banco, falando da necessidade de um recadastramento da pessoa no site do banco. Mas, o link indicado é do site clone. Neste site, que é um banco de dados, armazena todos os dados do cliente, para serem utilizados posteriormente.

SITE

Alguns exemplos de sites clonados são o do Banco do Brasil e o do Itaú:

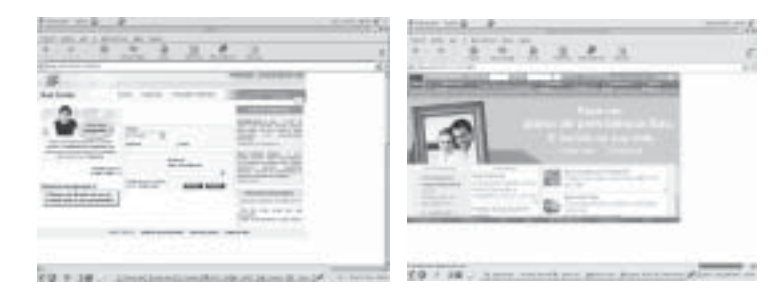

Para identificarmos se o site é realmente do banco, primeiramente teremos que saber se o site é seguro. O site verdadeiro apresenta o domínio, não o endereço de IP:

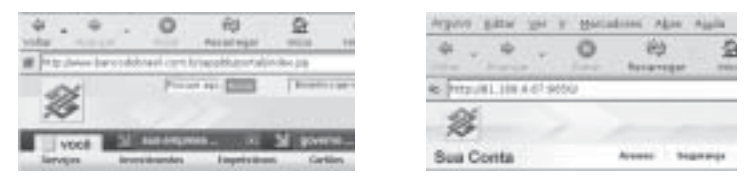

Verdadeira

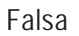

Após isso, se você fizer o login, aparecerá na página o endereço de página segura. Para identificar uma página segura, aparecerá um cadeado fechado no canto inferior direito.

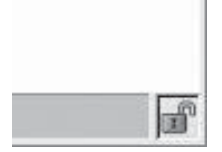

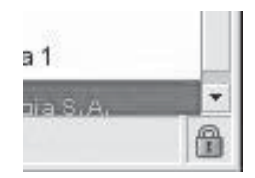

Site Não Seguro

Site Seguro

Além disso, aparecerá no endereço da página um "s" após o "http", que significa que é uma página segura.

SERÁ QUE É FALSA?

Se você entrou em uma página, e ainda tem dúvidas se ela é ou não verdadeira, existe uma maneira para se descobrir qual é a origem da página. Você deve verificar o domínio da pagina (endereço) no site http://registro.br

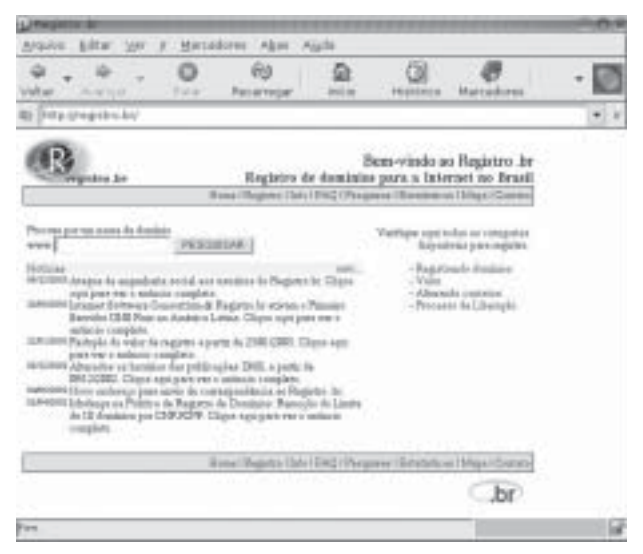

Neste site, coloque o endereço do site ou o IP do lugar que você quer verificar. Após isso, clique em pesquisar. Aparecerá a seguinte página:

| -     | Contract of the Contract of the Contract of th |    |
|-------|----------------------------------------------------------------------------------------------------|----|
| 4 .   | + . 0 0 2 0 8 3                                                                                                    | 12 |
|       | and the destination of the second second sec |    |
| 11111 | 10000000000000000000000000000000000000                                                                                                    |    |
| - 1   | 00000000000000000000000000000000000000                                                                                                    |    |
| ñ.,   | The second second secon |    |

Nesta consulta, aparecerá o domínio, a entidade ou empresa responsável pelo site, o responsável, o endereço que o site foi registrado, o telefone de contato e alguns dados técnicos. Verificando isso, você comparará os dados existentes no site e os dados de registro. Se eles forem diferentes, você está num site clonado.

Mas, se no registro.br você não encontrou o registro deste site, pode ser uma indicação de que o site está hospedado no exterior. O site indicará automaticamente o lugar onde você poderá encontrar o domínio.

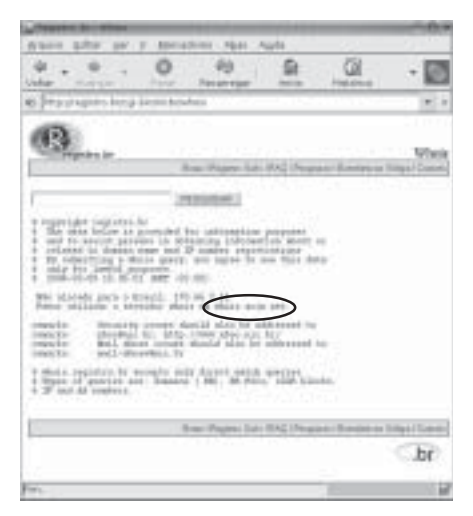

Você deve entrar neste site indicado e repetir o mesmo procedimento. A única dificuldade é que estará tudo em inglês.

| and the second second second                                                                                                    | 14 B [0] # B                                                                                                    | 10                         |
|----------------------------------------------------------------------------------------------------|----------------------------------------------------------------------------------------------------|----------------------------|
| W MARK PROMINE.                                                                                                    |                                                                                                    | 181                        |
|                                                                                                    | anter which Outstans Search                                                                                                    |                            |
| 12                                                                                                    | manufacture and an experiment                                                                                                    |                            |
|                                                                                                    | www.liwitineresti                                                                                                    |                            |
| An All Property raised                                                                                                    | the state of the state of the s |                            |
| and the state of the second second                                                                                                    |                                                                                                    |                            |
| COLUMN AND ADDRESS                                                                                                    |                                                                                                    |                            |
|                                                                                                    | ner menne i den energi e den i nere i nere del ser energi e den i den energi e den e den e den e den e den e d<br>En la restativa del tra del como e del tra del del del del del del del del del del                                                                                                    |                            |
|                                                                                                    |                                                                                                    |                            |
|                                                                                                    | n ar fail a state an ann a' fail an ann an ann a' fail an ann an ann a' fail ann a' fail ann a' fail ann a' fai<br>A' fail ann an ann ann a' fail ann ann a' fail ann a' fail ann a' fail ann a' fail ann a' fail ann a' fail ann a<br>a' fail ann a' fail ann a' fail ann a' fail ann a' fail ann a' fail ann a' fail ann a' fail ann a' fail ann a'                                                                                                    | 179012                     |
|                                                                                                    |                                                                                                    | 1. 1949, 11<br>1. 1949, 12 |
| (i) a state with state with state<br>in a state with state state<br>and state with state state<br>of the state state state state<br>in a state state state state<br>in a state state state state state<br>in a state state state state state<br>in a state state state state state state<br>in a state state state state state state<br>in a state state state state state state state<br>in a state state state state state state state state<br>in a state state state state state state state state<br>in a state state state state state state state state state state<br>in a state state state state state state state state state<br>in a state state state state state state state state state state state<br>in a state state sta |                                                                                                    |                            |
|                                                                                                    |                                                                                                    |                            |

Da mesma forma, você deve colocar o endereço ou o IP desejado. Após isso, clique em Submit Query. Aparecerá a seguinte página:

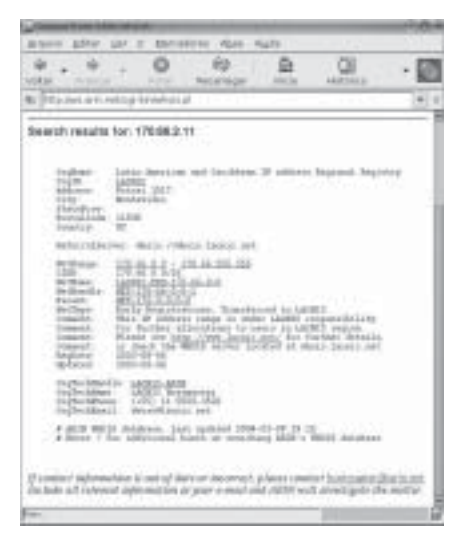

Este site informa os mesmo dados que o site anterior. Portanto, é só você comparar os dados.

## Solução de Problemas nos Telecentros

TODOS OS ÍCONES DA ÁREA DE TRABALHO SUMIRAM.

Clicando no botão Menu do Gnome, Sair, Ok, você irá para a tela de login. Conecte-se como admin1, admin2, admin3, ...etc, de acordo com o seu usuário, e os ícones do sistema serão restaurados.

SUMIU UM ÍCONE DA ÁREA DE TRABALHO OU DA BARRA DE TAREFAS.

Procure pelo ícone no menu principal, clicando no botão Menu do Gnome. Após encontrar o ícone, clique, segure e solte-o sobre a área de trabalho ou sobre a barra de tarefas, que ele será copiado para lá. SUMIU A BARRA DE TAREFAS.

Reinicialize a máquina.

O OPENOFFICE INICIA E FINALIZA LOGO EM SEGUIDA.

É um problema interno do OpenOffice, que já está sendo corrigido. Mas normalmente ao se iniciar novamente o programa funciona normalmente.

O OPENOFFICE TRAVOU NA TELA INICIAL.

Abra um terminal no modo texto e digite o comando abaixo:

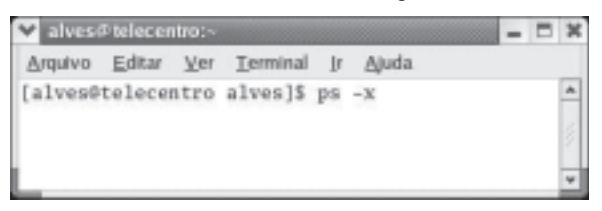

Será mostrado uma lista de todos os processos que estão sendo executados pelo usuário. Procure nesta lista o nome do programa que está travado (última coluna à direita).

Observe que ele tem um número no início da linha. Este número é o PID que será utilizado no comando abaixo:

### kill -9 PID

Este comando vai matar o processo do programa. Com isto, você consegue liberar novamente o modo gráfico.

# Outra maneira é utilizar o seguinte comando no modo texto: killall nome\_do\_programa

NO OPENOFFICE QUANDO TENTO SALVAR UM ARQUIVO NO DISQUETE, APARECE UMA MENSAGEM ERRO.

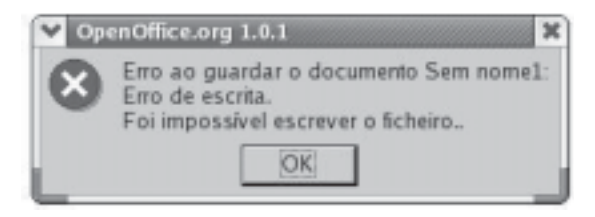

Desmonte e monte novamente o disquete.

AO COPIAR O CONTEÚDO DE UMA PÁGINA WEB NO OPENWRITER, É COLADO O CÓDIGO FONTE DA PÁGINA.

Para colar o conteúdo de uma página Web, deve-se utilizar o recurso de Colar Especial, dentro do menu Editar.

MEU DISQUETE NÃO FUNCIONA NO WINDOWS.

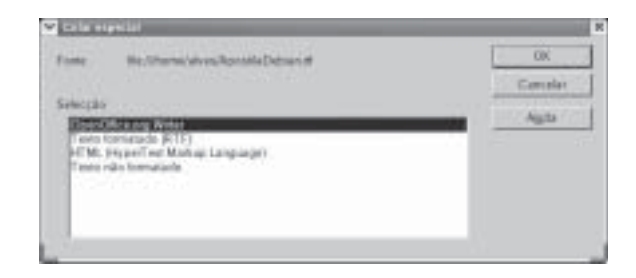

Quando você formata um disquete no Linux, pode-se escolher as opções DOS (FAT) ou EXT2 (Linux). Deve-se escolher a opção DOS (FAT).

NÃO CONSIGO FORMATAR UM DISQUETE.

Para formatar um disquete, o mesmo deve estar desmontado.

O TAMANHO DA FONTE DO MOZILLA ESTÁ MUITO PEQUENA.

Pressionar as teclas <**Ctrl**> + <+> para aumentar o tamanho e <**Ctrl**> + <-> para diminuir.

COMO UTILIZAR O WORDART NO OPENOFFICE.

Na barra de ferramentas à esquerda, você deve clicar no botão "Mostrar funções de desenho". Deverão surgir novas opções. Clique em T (texto), então seu cursor ficará com a seguinte forma +.

Na área de trabalho, desenhe uma caixa de textos e digite seu texto.

Logo em seguida, clique no menu **Formatar** e **Trabalho de Fonte** (FontWork). Deverá surgir uma janela com opções para formatar o seu texto, inclusive com opções de sombra.

COMO CRIAR UM ÍCONE NA ÁREA DE TRABALHO.

Neste exercício você irá criar um ícone na área de trabalho para abrir um terminal no modo texto.

Roteiro:

1. Clique com o botão direito do mouse na área de trabalho.

2. Clique na opção Novo Lançador.

| Room (Average)   | -          |          |               |            |
|------------------|------------|----------|---------------|------------|
| PRIMAT           |            |          |               |            |
| tione Genérics : |            | _        |               |            |
| Conertériei      |            |          |               |            |
| Corpanda.        | -          |          |               | * Baregar. |
| Tani             | Apicação   |          |               | ;          |
| lesse)           | tern leane | T treate | en un Ternaul |            |
| _                |            |          | Xcont         | +   @a     |

- 3. No campo "Nome:", digite: Terminal.
- 4. No campo "Comando:", digite: gnome-terminal.
- 5. Clique no botão Sem Ícone, para escolher um ícone.
- 6. Clique em um ícone. Veja a figura abaixo.

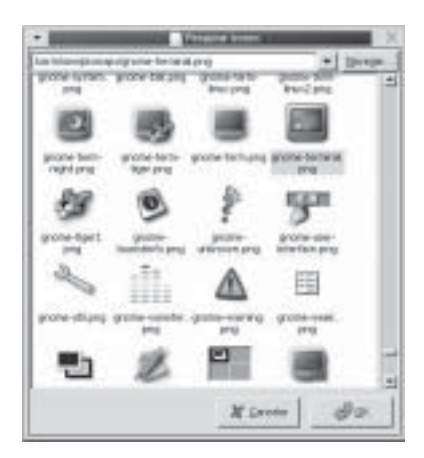

7. Clique no botão **OK**. 8. Clique no botão **OK**.

## Anotações
